### Yealink 股票代码 300628

# **YMS Technical Training**

- VCS SE Team

# PART A

- Hardware Preparation
- License Introduction
- Resource Consumption
- Network Requirement
- Port Requirement

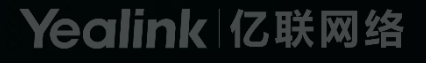

# PART B

- Installation of standalone and cluster server
- Network deployment
- Basic configurations
- Advanced feature
- How to do troubleshooting

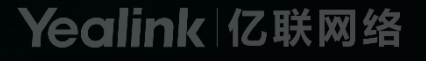

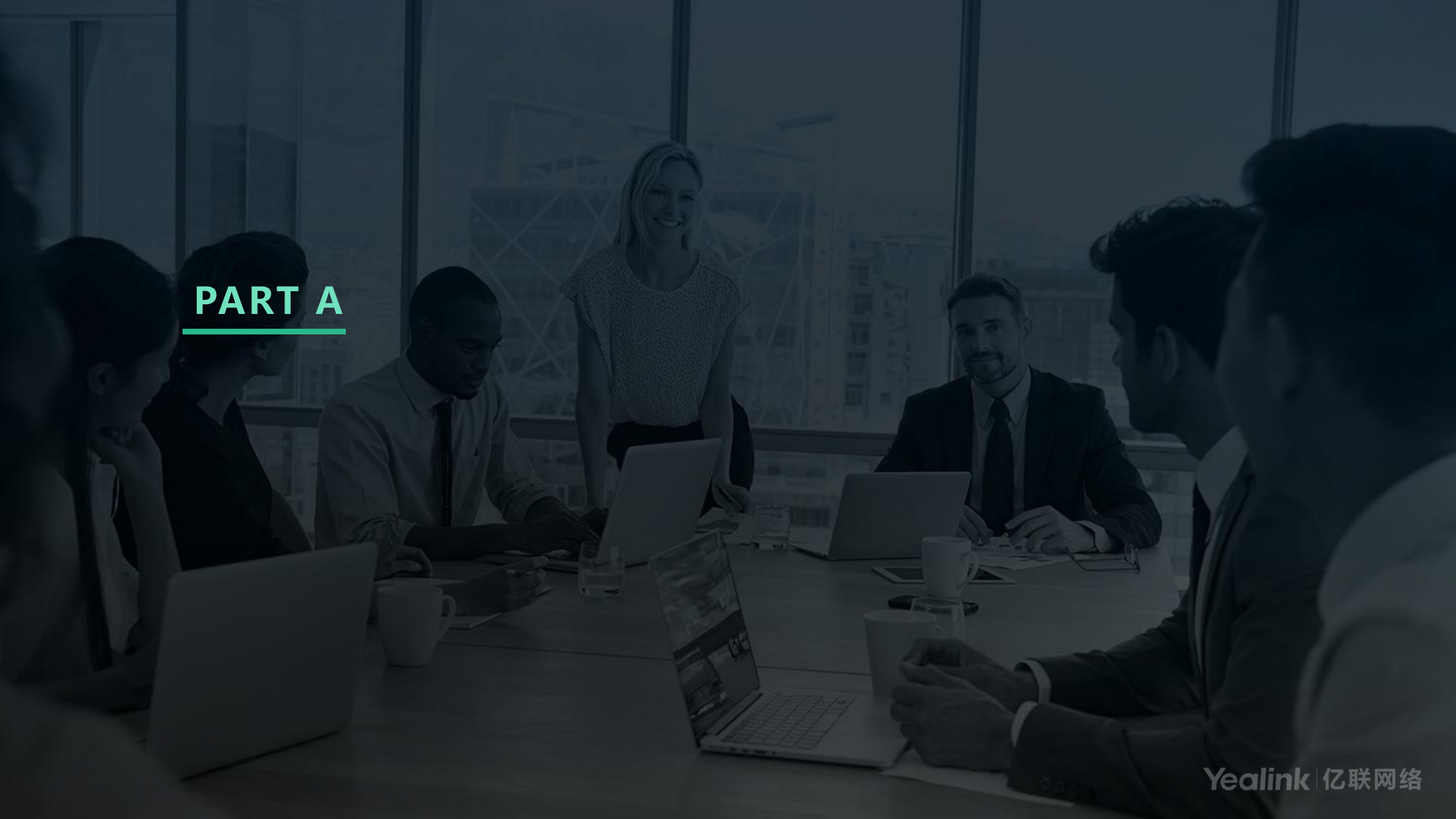

# **Basic Requirements of the Hardware**

| YMS Virtualization      | n Deployment Basic Requirements (General |   |
|-------------------------|------------------------------------------|---|
|                         | Table).                                  |   |
| System -                | Centos7.5 or later-                      | + |
| RAM.₂                   | 24GB and above, 64GB recommended $e$     |   |
| The amount of CPU core- | 12 cores and above, 32 cores recommended | • |
| Disk                    | 1TB -2                                   | • |
| Network Interface Card  | Gigabit Ethernet#                        |   |

• Basic requirements are same for physical deployment as well, for calculation concurrent capacity, please find the formula below.

|                     |                | Disk -       |                         |
|---------------------|----------------|--------------|-------------------------|
|                     | с.             | Path         | Minimum requirement (G) |
|                     |                | 10           | 256₽                    |
|                     |                | /home₽       | 300.≓                   |
| Stand-alone d       | leployment.»   | /usr/local ₽ | 150₽                    |
|                     |                | /var.₀       | 50 <i>.</i> °           |
|                     |                | total₽       | 756₽                    |
|                     | 8              | 1+           | 256.4                   |
|                     | Master node∻   | /home₽       | 300.0                   |
|                     |                | /usr/local+  | 1500                    |
|                     |                | /var.        | 50 <i>*</i>             |
| Charles dealers and |                | total≠       | 756₽                    |
| Cluster deployment+ | 2              | 1+           | 256.0                   |
|                     |                | /home₽       | 50 <i>°</i>             |
|                     | Business node+ | /usr/local+  | 100.0                   |
|                     |                | /var+        | 50 <i>°</i>             |
|                     |                | total₽       | 4560                    |

# **Concurrent Capability Calculation**

For virtual platform, you can refer as below:

Concurrent capacity of 720p = total number of Vcores \* frequency \* 0.5 Concurrent capacity of 1080p = total number of Vcores \* frequency \* 0.25

For physical server, you can refer as below:

Concurrent capacity of 720p = total number of cores \* frequency \* 1.0 Concurrent capacity of 1080p = total number of cores \* frequency \* 0.5

# **Hardware Recommendation for Virtual Platform**

| CPU Model                       | Clock Speed | Total Number of |      | Concurrent Capacity<br>(the video + the shared content + SRTP) |                             |
|---------------------------------|-------------|-----------------|------|----------------------------------------------------------------|-----------------------------|
|                                 |             | Vcores          |      | (720p30fps+1080p5fps+SRTP)                                     | (1080p30fps+1080p5fps+SRTP) |
| Xeon(R) Platinum 8163 CPU       | 2.5GHZ      | 12              | 24G  | 18                                                             | 9                           |
| Intel(R) Xeon(R) CPU E5-2666 v3 | 2.9GHZ      | 10              | 20G  | 17                                                             | 8                           |
| Intel(R) Xeon(R) Gold 6149 CPU  | 3.1GHZ      | 10              | 20G  | 18                                                             | 6                           |
| Xeon(R) Platinum 8163 CPU       | 2.5GHZ      | 24              | 48G  | 36                                                             | 18                          |
| Intel(R) Xeon(R) CPU E5-2666 v3 | 2.9GHZ      | 20              | 40G  | 34                                                             | 17                          |
| Intel(R) Xeon(R) Gold 6149 CPU  | 3.1GHZ      | 20              | 40G  | 37                                                             | 18                          |
| Intel(R) Xeon(R) CPU E5-2666 v3 | 2.9GHZ      | 32              | 64G  | 55                                                             | 27                          |
| Intel(R) Xeon(R) Gold 6149 CPU  | 3.1GHZ      | 32              | 64G  | 59                                                             | 29                          |
| Intel(R) Xeon(R) CPU E5-2666 v3 | 2.9GHZ      | 40              | 80G  | 69                                                             | 34                          |
| Intel(R) Xeon(R) Gold 6149 CPU  | 3.1GHZ      | 40              | 80G  | 74                                                             | 37                          |
| Intel(R) Xeon(R) Gold 6149 CPU  | 3.1GHZ      | 48              | 96G  | 89                                                             | 44                          |
| Intel(R) Xeon(R) CPU E5-2666 v3 | 2.9GHZ      | 64              | 128G | 111                                                            | 55                          |
| Intel(R) Xeon(R) Gold 6149 CPU  | 3.1GHZ      | 64              | 128G | 119                                                            | 59                          |
| Intel(R) Xeon(R) Gold 6149 CPU  | 3.1GHZ      | 32              | 64G  | 59                                                             | 29                          |
| Intel(R) Xeon(R) Gold 6149 CPU  | 3.1GHZ      | 32              | 64G  | 59                                                             | 29                          |
| Intel(R) Xeon(R) CPU E5-2666 v3 | 2.9GHZ      | 40              | 80G  | 69                                                             | 34                          |
| Intel(R) Xeon(R) Gold 6149 CPU  | 3.1GHZ      | 40              | 80G  | 74                                                             | 37                          |

#### • Each Vcore should be assigned with 2GB RAM

• The Vcores assigned to YMS cannot be occupied by other services, otherwise it may not reach the expected capability.

# Hardware Recommendation for Dedicated Server

| CPU Model  | Clock  | Total Number | Total Number | RAM              | Conc<br>(the video + th    | urrent Capacity<br>e shared content + SRTP) |
|------------|--------|--------------|--------------|------------------|----------------------------|---------------------------------------------|
|            | Speed  | of CPUs      | of Cores     |                  | (720p30fps+1080p5fps+SRTP) | (1080p30fps+1080p5fps+SRTP)                 |
| E5-2620 v3 | 2.4GHz | 1            | 6            | 4*8G (2133MHz)   | 17                         | 8                                           |
| E5-2620 v3 | 2.4GHz | 2            | 12           | 8*8G (2133MHz)   | 34                         | 16                                          |
| E5-2620 v4 | 2.1GHz | 1            | 8            | 4*8G (2400MHz)   | 20                         | 10                                          |
| E5-2620 v4 | 2.1GHz | 2            | 16           | 8*8G (2400MHz)   | 40                         | 20                                          |
| E5-2660 v3 | 2.6GHz | 1            | 10           | 4*8G(2133MHz)    | 31                         | 15                                          |
| E5-2660 v3 | 2.6GHz | 2            | 20           | 8*8G (2133MHz)   | 62                         | 31                                          |
| E5-2680 v4 | 2.4GHz | 1            | 14           | 4*8G (2400MHz)   | 40                         | 20                                          |
| E5-2680 v4 | 2.4GHz | 2            | 28           | 8*8G (2400MHz)   | 80                         | 40                                          |
| E5-2695 v4 | 2.1GHZ | 2            | 36           | 8*8G ( 2400MHz ) | 92                         | 46                                          |
| E5-2699 V4 | 2.2GHz | 2            | 44           | 8*8G(2400MHz)    | 1 <mark>1</mark> 6         | 58                                          |

#### • Each E5 CPU should be assigned with 4 slots of RAM

#### • The RAM should be installed as 8G each, E5 V3 RAM frequency 2133MHz E5 V4 RAM frequency 2400MHz

| CPU Model              | Clock Speed Total Number Total | Total Number RAM | RAM      | Concurrent Capacity<br>(the video + the shared content + SRTP) |                             |                              |
|------------------------|--------------------------------|------------------|----------|----------------------------------------------------------------|-----------------------------|------------------------------|
|                        |                                | of CPUs          | of Cores |                                                                | (720p30fps+1080p30fps+SRTP) | (1080p30fps+1080p30fps+SRTP) |
| Intel Xeon Silver 4114 | 2.2GHz                         | 1                | 10       | 6*8G ( 2400MHz )                                               | 25                          | 12                           |
| Intel Xeon Silver 4114 | 2.2GHz                         | 2                | 20       | 12*8G ( 2400MHz )                                              | 50                          | 25                           |
| Intel Xeon Silver 4116 | 2.1GHz                         | 1                | 12       | 6*8G ( 2400MHz )                                               | 30                          | 15                           |
| Intel Xeon Silver 4116 | 2.1GHz                         | 2                | 24       | 12*8G ( 2400MHz )                                              | 60                          | 30                           |
| Intel Xeon Gold 6132   | 2.6GHz                         | 1                | 14       | 6*8G (2666MHz)                                                 | 40                          | 20                           |
| Intel Xeon Gold 6132   | 2.6GHz                         | 2                | 28       | 12*8G (2666MHz)                                                | 80                          | 40                           |
| Intel Xeon Gold 6152   | 2.1GHZ                         | 1                | 22       | 6*8G ( 2666MHz )                                               | 50                          | 25                           |
| Intel Xeon Gold 6152   | 2.1GHz                         | 2                | 44       | 12*8G (2666MHz)                                                | 100                         | 50                           |

- Each Silver/Gold CPU should be assigned with 6 slots of RAM
- The RAM should be installed as 8G each, Silver RAM frequency 2400MHz Gold RAM frequency 2666MHz

# **License Introduction**

Video Port Broadcast Port Recording Port VOD Port Live Port Teams Port RTSP Port

| License                                                   |                                |                |                   |           | ା ତ         | heck |
|-----------------------------------------------------------|--------------------------------|----------------|-------------------|-----------|-------------|------|
| Video Port                                                | Broadcast Port                 | Recording Port | VOD Port          | Live Port | Teams port: |      |
| Port capacity<br>Valid until: 20<br>Used: 0<br>Available: | : <b>20</b><br>020/01/08<br>20 |                | <b>0%</b><br>Used |           |             |      |

# **License Introduction – Broadcasting**

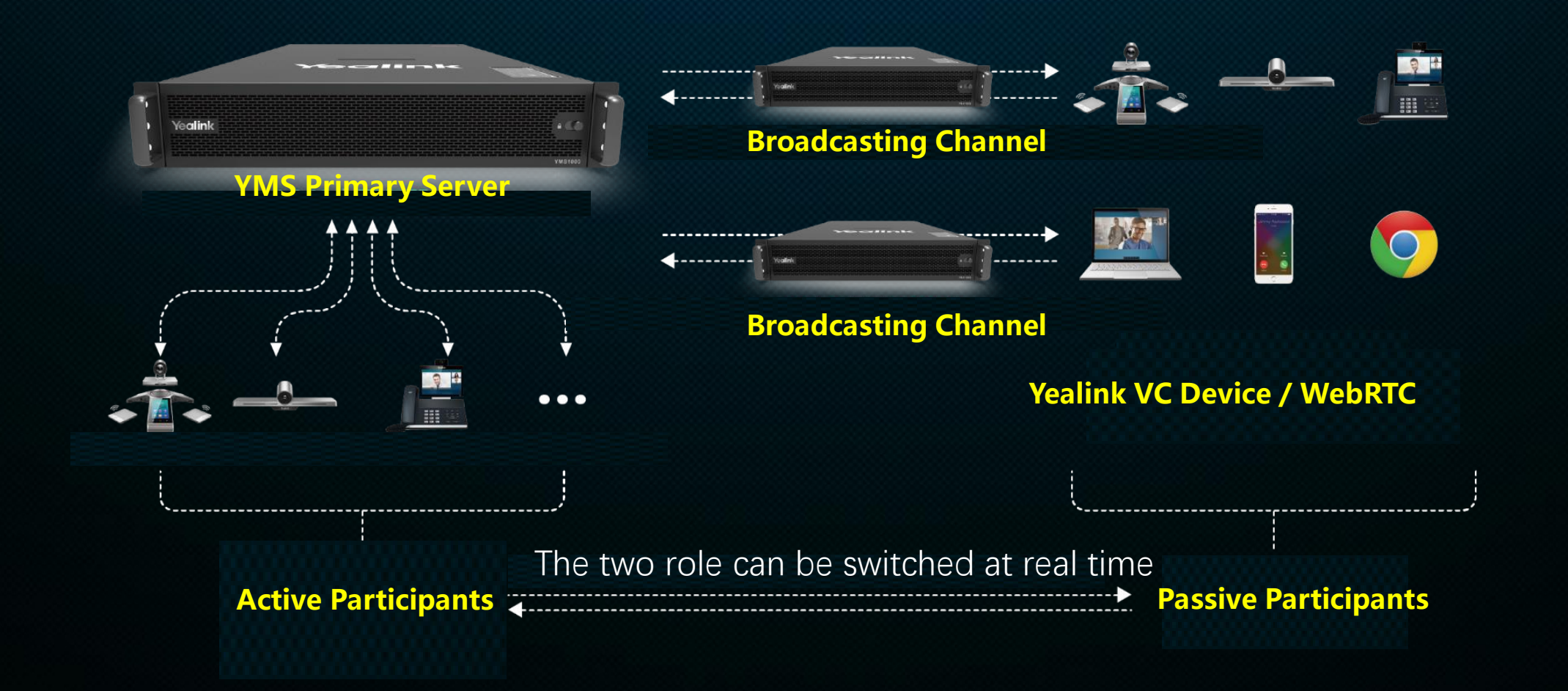

# License Introduction – Recording and Live Streaming

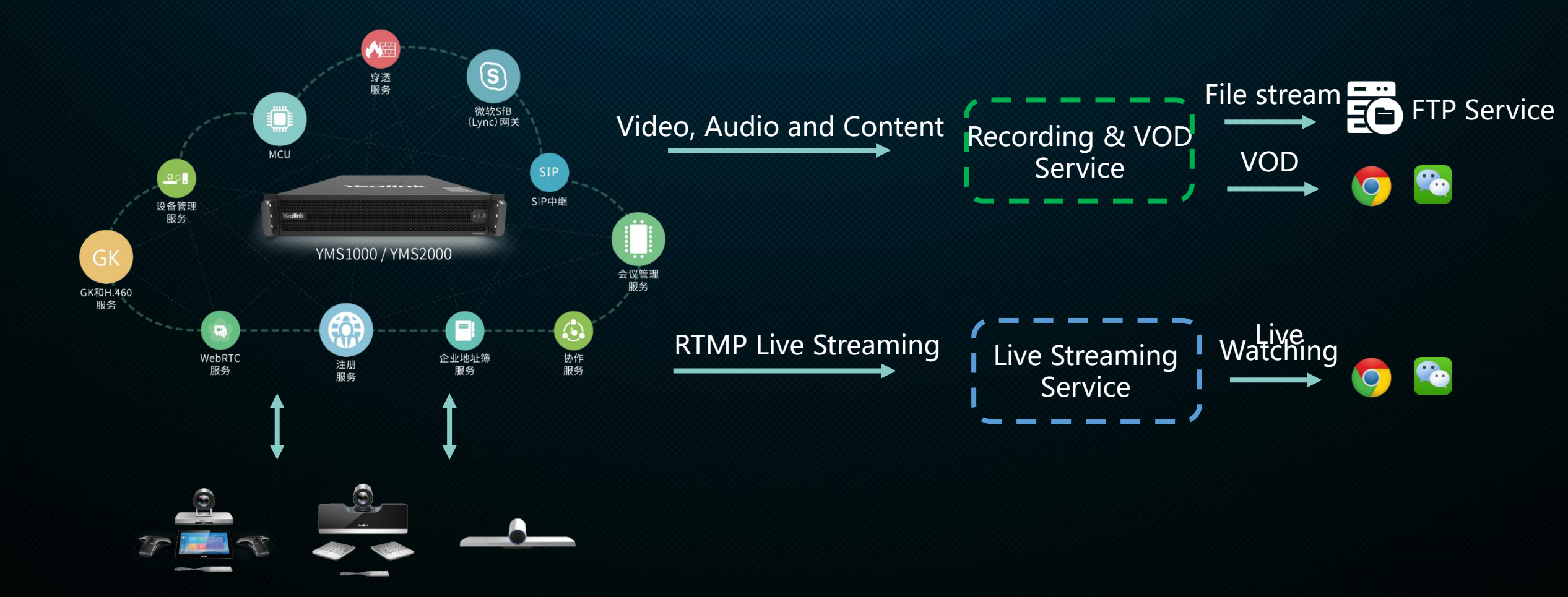

# **License Introduction – Teams Gateway**

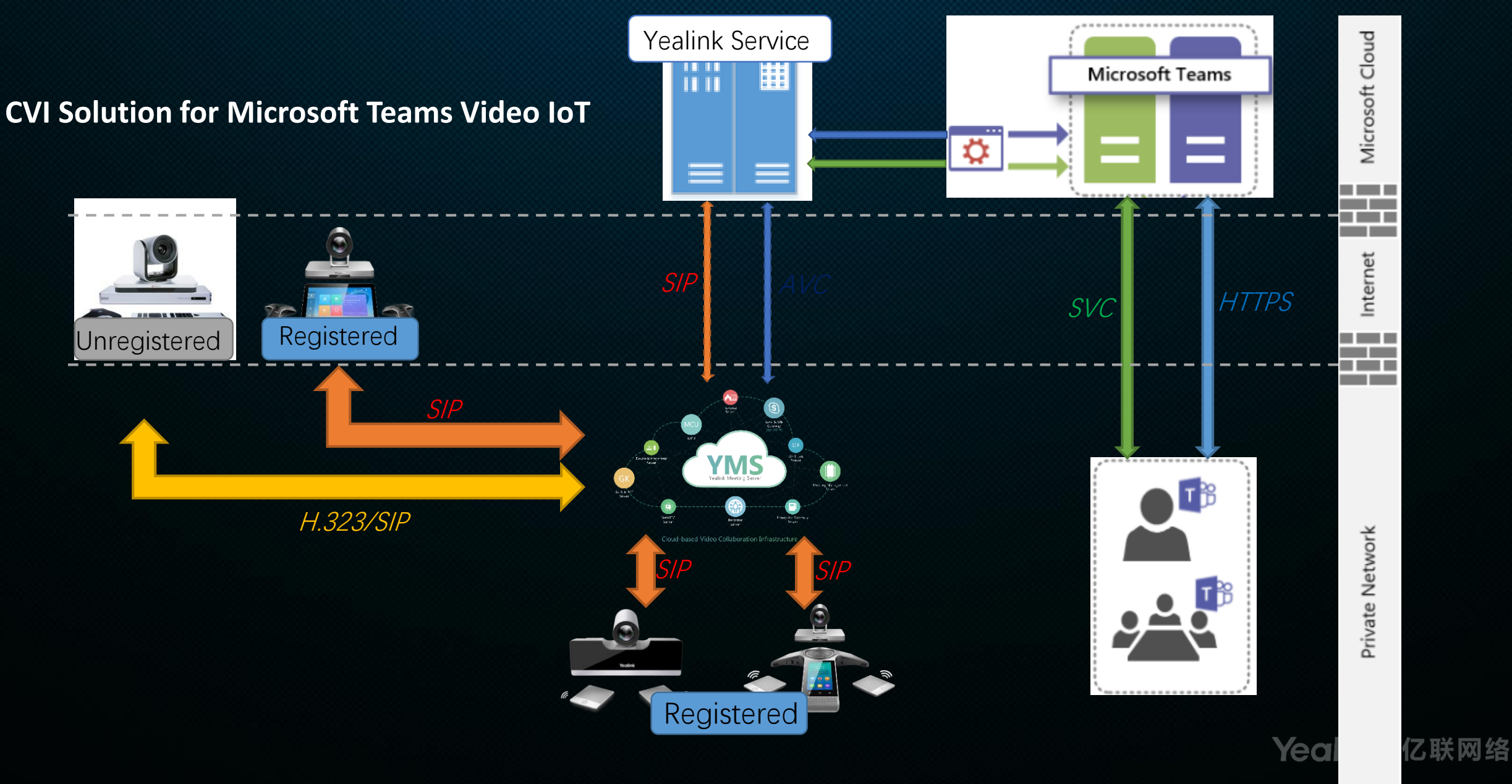

# **License Introduction – Teams Gateway**

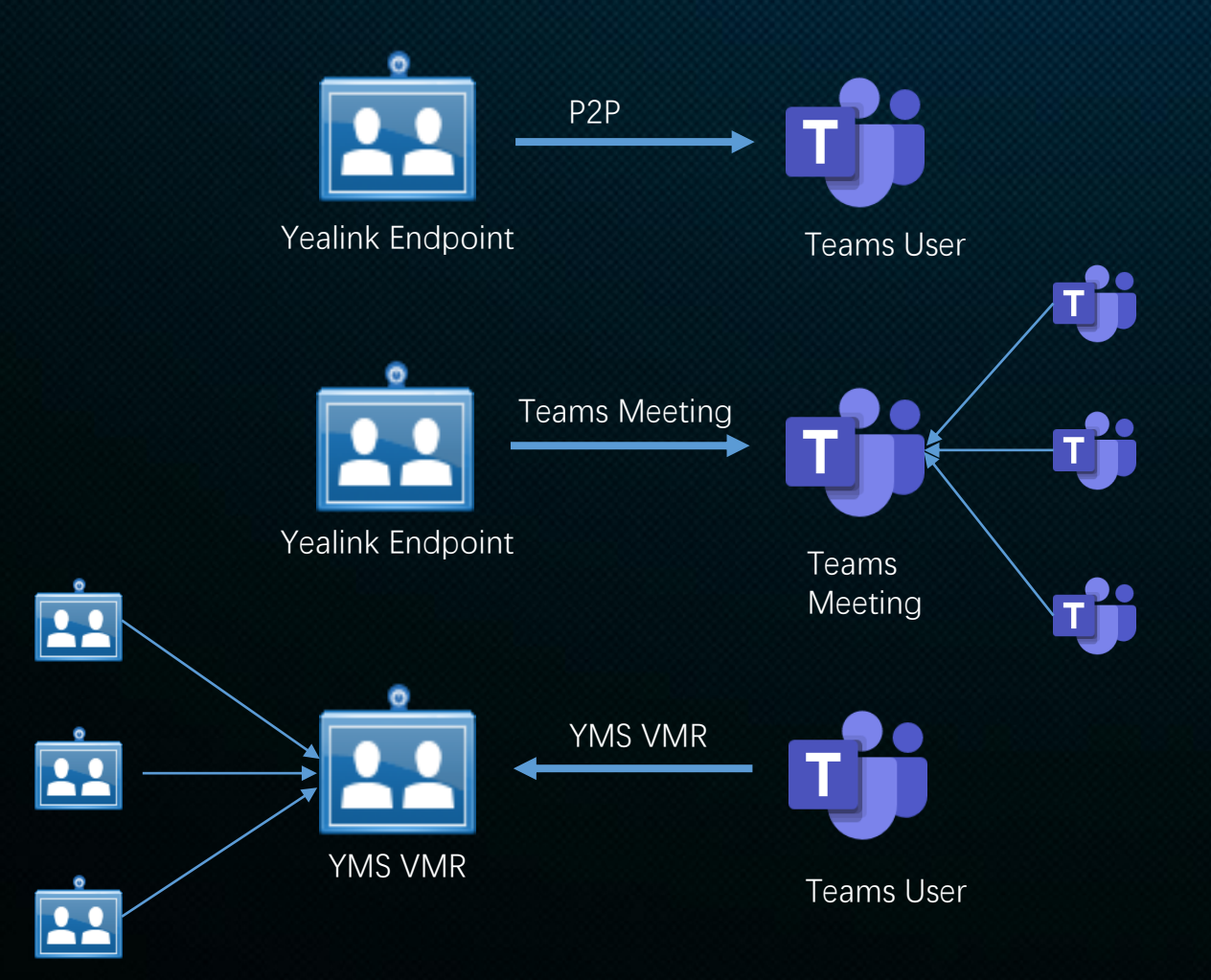

Call Process:

1、P2P

- Registered YMS endpoint call Teams user
- 2、YMS endpoint join Teams Meeting
- Registered YMS endpoint call Teams meeting ID directly
- Unregistered endpoint call through URI IP:

conferenceid@teams.yealink.com

- 3、Teams user join YMS VMR
- YMS invite Teams users

# License Introduction – RTSP Gateway

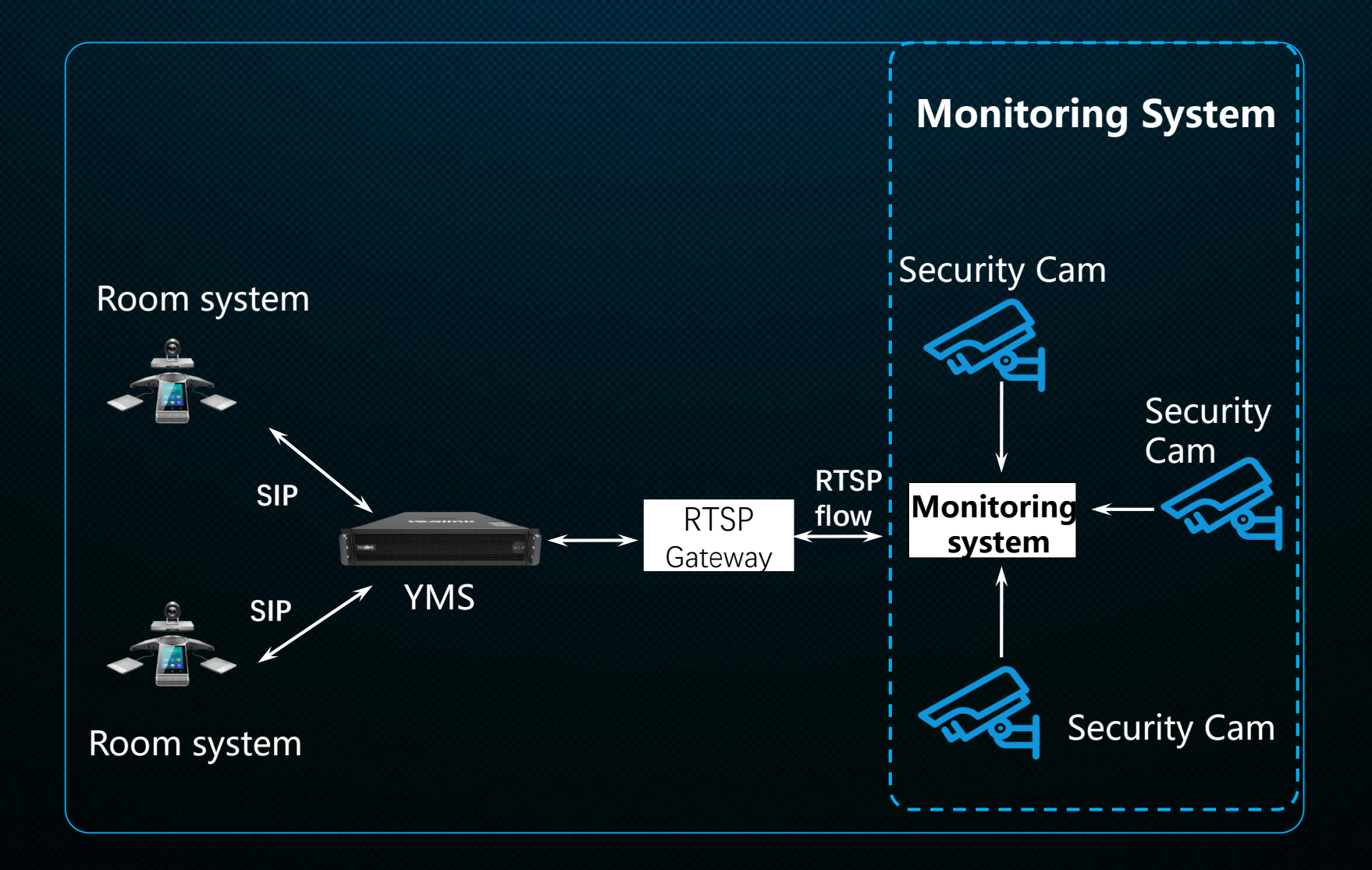

# **Resource Consumption**

| License        | Scenarios                                                                  | Resource Consumption<br>(Take 1 720p concurrent<br>as reference) | Port<br>Consumption         |
|----------------|----------------------------------------------------------------------------|------------------------------------------------------------------|-----------------------------|
|                | Participant in a multipoint conference 360p                                | 0.5                                                              | 1 Video port                |
| Video          | Participant in a multipoint conference 720p                                | 1                                                                | 1 Video port                |
|                | Participant in a multipoint conference 1080p                               | 2                                                                | 1 Video port                |
| Prophenting    | In a broadcasting interactive conference, when the broadcasting is started | 2                                                                | 2 Video port                |
| DIOducasting   | Passive participant in a broadcasting interactive conference 720p          | Video : Broadcast=1:5                                            | 1 Broadcasting port         |
| Recording      | Record a 720p conference                                                   | 2                                                                | 1 Recording port            |
| VOD            | User watch the recording video on demand                                   | N/A                                                              | 1 VOD port                  |
|                | One Third Party RTMP stream(Youtube)/720p                                  | 1                                                                | 1 Video port                |
| Live streaming | When a YMS live streaming is started                                       | 2                                                                | 2 Video port                |
|                | Viewer watch the YMS live streaming/720p                                   | Video : Streaming=1:150                                          | 1 Live port                 |
| Teams gateway  | YMS connect with one Teams user/meeting                                    | Depends                                                          | 1 Teams port                |
| RTSP gateway   | One RTSP stream                                                            | 2                                                                | 1 Video port<br>1 RTSP port |

# **Network Requirement**

| Item        |                                                                     | Requirements |
|-------------|---------------------------------------------------------------------|--------------|
|             | 1080P60fps (1920x1080)                                              | 4Mb          |
|             | 1080P60fps (1920x1080) video<br>1080P30fps (1920x1080) content      | 6Mb          |
|             | 1080P30fps (1920x1080)                                              | 1.7Mb        |
| Bandwidth   | 1080P30fps (1920x1080)<br>Video + Content                           | 3.4Mb        |
|             | 720P30fps (1280x720)                                                | 700Kb        |
|             | 720P30fps (1280x720)<br>Video + Content                             | 1.5Mb        |
| Delay       | The general delay of the video conference should be less than 200ms |              |
| Jitter      | Less than 50ms                                                      |              |
| Packet Loss |                                                                     | Less than 1% |

# **Port Requirement for Internal Service**

| Port       | Protocol | Description                            |
|------------|----------|----------------------------------------|
| 8000-10000 | UDP+TCP  | The port for the internal service.     |
| 27017      | UDP+TCP  | The port for accessing the database.   |
| 22         | ТСР      | Install or upgrade the server via SSH. |

Make sure that the above ports in every node of the cluster can communicate with each other

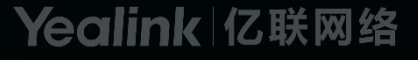

# **Port Requirement for External Service**

| Module                   | Port        | Protocol | Description                                                                                                    |
|--------------------------|-------------|----------|----------------------------------------------------------------------------------------------------|
| Web port                 | 443         | TCP      | HTTPS port                                                                                                    |
|                          | 444         | ТСР      | The port that can be accessed by Yealink devices<br>via HTTPS                                                        |
|                          | 80          | ТСР      | HTTP port                                                                                                    |
| Rsyslog log service port | 514         | UDP/TCP  | YMS uses this port for collating the device logs                                                                     |
| H.323 port               | 1719        | UDP      | RAS listening port of the GK.                                                                                        |
|                          | 1722        | ТСР      | H.225 listening port of the GK                                                                                       |
|                          | 20000-23999 | TCP      | GK Q.931/H.245                                                                                                    |
|                          | 20000-29999 | UDP      | Media proxy port of GK                                                                                               |
|                          | 1720        | TCP      | H.225 listening port of the Gateway                                                                                  |
|                          | 27000-29999 | ТСР      | Gateway Q.931/H.245                                                                                                  |
| Turnserver port          | 3478        | UDP/TCP  | The listening port of the traversal service                                                                          |
|                          | 3479        | UDP/TCP  | Backup listening port                                                                                                |
|                          | 9688        | ТСР      | As long as the IP address exists, this port should<br>be mapped, because it might influence the<br>traversal service |
|                          | 40000-49999 | UDP/TCP  | Relay port                                                                                                    |

## **Port Requirement for External Service**

| Module           | Port        | Protocol        | Description                                  |
|------------------|-------------|-----------------|----------------------------------------------|
| SIP port         | 5061        | UDP/TCP/<br>TLS | Redirection service and registration service |
|                  | 5060        | UDP/TCP         | IP call service                              |
|                  | 5062        | TLS             |                                              |
|                  | 5063        | UDP/TCP         | Third-Party registration service             |
|                  | 5065        | UDP/TCP         | PSTN gateway service                         |
|                  | 5066        | UDP/TCP         | Peer trunk service                           |
|                  | 5065        | UDP/TCP         | REG trunk service                            |
|                  | 5067        | UDP/TCP/<br>TLS | Skype for Business service                   |
| MCU service port | 50000-54999 | UDP             | Interactive media service                    |
|                  | 63000-63999 | UDP             | Collaboration service                        |
|                  | 55000-59999 | UDP             | Broadcast media service                      |
|                  | 60000-60899 | UDP             | RTMP media service                           |
|                  | 61000-62999 | UDP             | SfB gateway media service                    |
|                  | 64000-64999 | UDP             | Media bypass service                         |
| IVR port         | 10000-10999 | UDP             | IVR                                          |

# **Port Requirement for External Service**

| Module                                     | Port        | Protocol | Description       |
|--------------------------------------------|-------------|----------|-------------------|
| The stack-signaling port of the conference | 13000-13199 | UDP      | Conference stack  |
| The stack-media port of the conference     | 13200-13399 | UDP      | Conference stack  |
| Recording service port                     | 65000-65499 | UDP      | Recording service |
| RTMP live service port                     | 60900-60999 | UDP      | RTMP live service |
| BFCP/FECC port                             | 11000-12999 | UDP      | BFCP/FECC         |

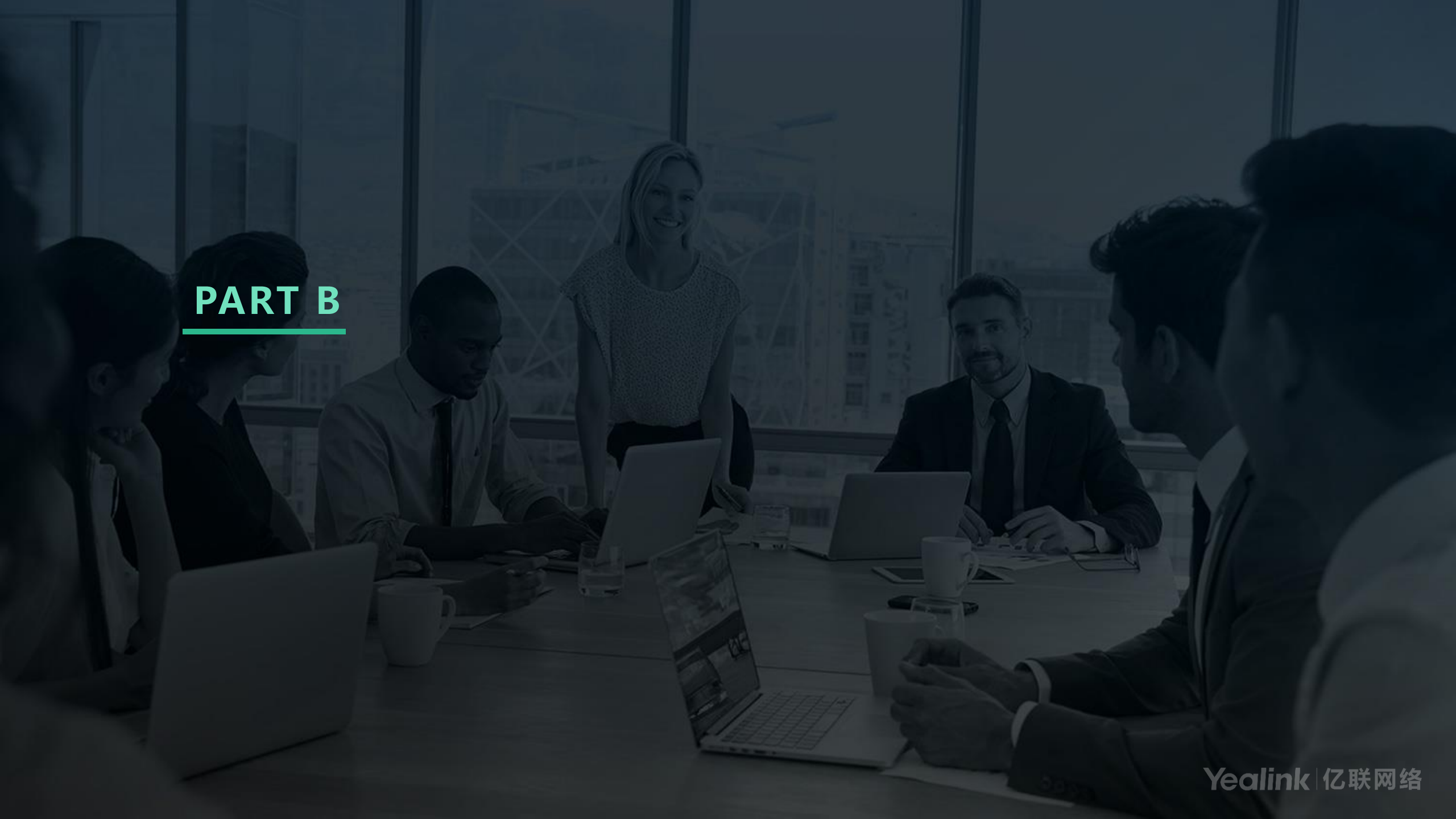

# PART B

- Installation of Standalone and Cluster Server
- Network Deployment
- Basic Configuration
- Advanced Feature
- Troubleshooting

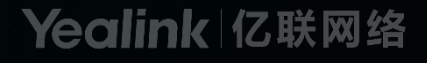

### **YMS Installation**

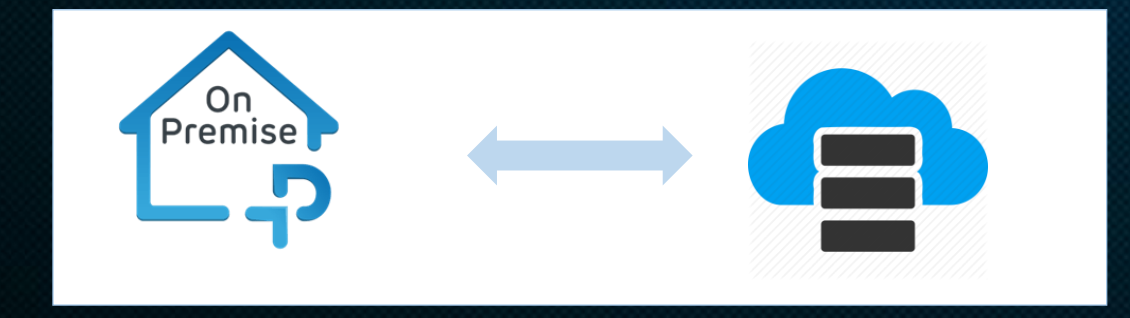

• YMS can be deployed in a dedicated hardware server.

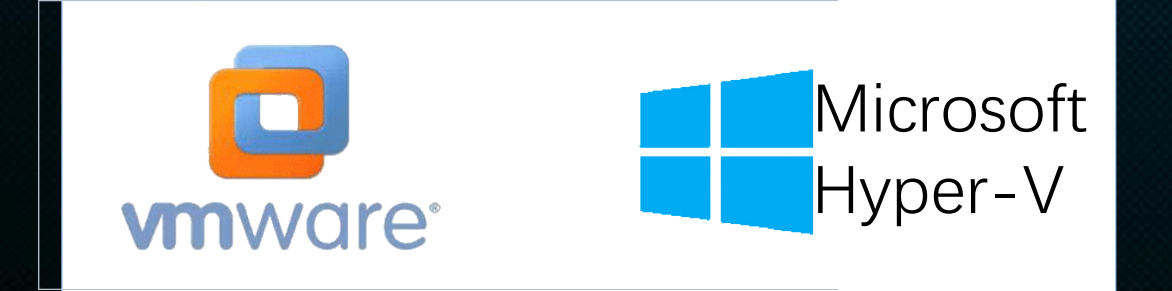

• YMS can be deployed at virtualization platform

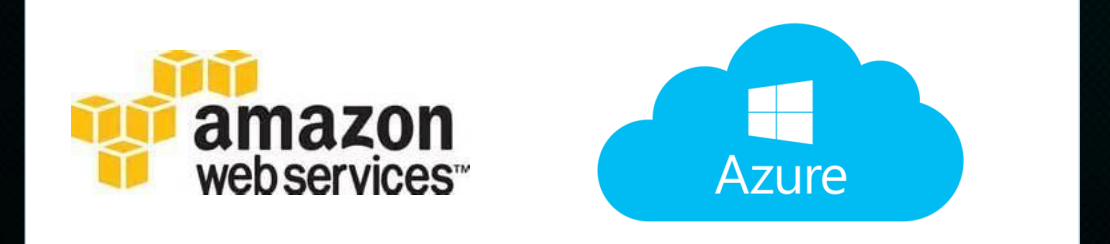

• YMS can be deployed at PAAS

### **Standalone Installation – Dedicated Hardware Server**

- 1. Install CentOS 7.5 on the server
- 2. Download YMS installation package
- 3. Put the installation package in the directory /usr/local of CenOS
- 4. Use SecureCRT or any other SSH tool to log into CentOS and run the following command:

cd /usr/local tar xzf YMS\_x.x.x.tar.gz cd apollo\_install tar xzf install.tar.gz ./install.sh #go to the directory where the installation package is in#
#unzip the installation package#
#go to the installation directory#
#unzip the installation script#

5. Enter A to select the stand-alone installation, usually it takes 10 min to finish the installation.

The installation succeeds if the page displays the following part:

| PLAY  | RECAP   | ****** | ***** | **** | ê ê î | ****  | *** | *** | 1888 | ***  | *** | *** | **  | *** | ** | *** | t ft f | i i i | 官官 | ** | *** | 首首 | t the s | k ni |
|-------|---------|--------|-------|------|-------|-------|-----|-----|------|------|-----|-----|-----|-----|----|-----|--------|-------|----|----|-----|----|---------|------|
| manag | ger-mas | ter    |       |      | : (   | ok=1. | 249 | cha | inge | d=54 | 82  | un  | rea | ach | ab | le- | •0     |       | f  | at | i]e | d- | 0       |      |

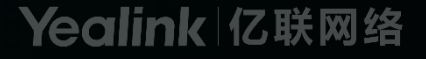

### **Standalone Installation – ESXi Environment**

This is applicable when you have one of follow environment

VMware ESXi 6.5 or later Microsoft Hyper-V Server 2012 or later

- 1. Create a virtual machine.
- 2. Select Deploy a virtual machine from an OVF or OVA file.
- 3. Upload the OVF and VMDK file or OVA file
- 4. Select the default destination data store for the virtual machine
- 5. Select VM Network from the drop-down menu of VM Network, and then select Thin in the Disk provisioning field.
- 6. Click next and finish

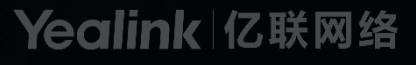

### **Distributed Architecture**

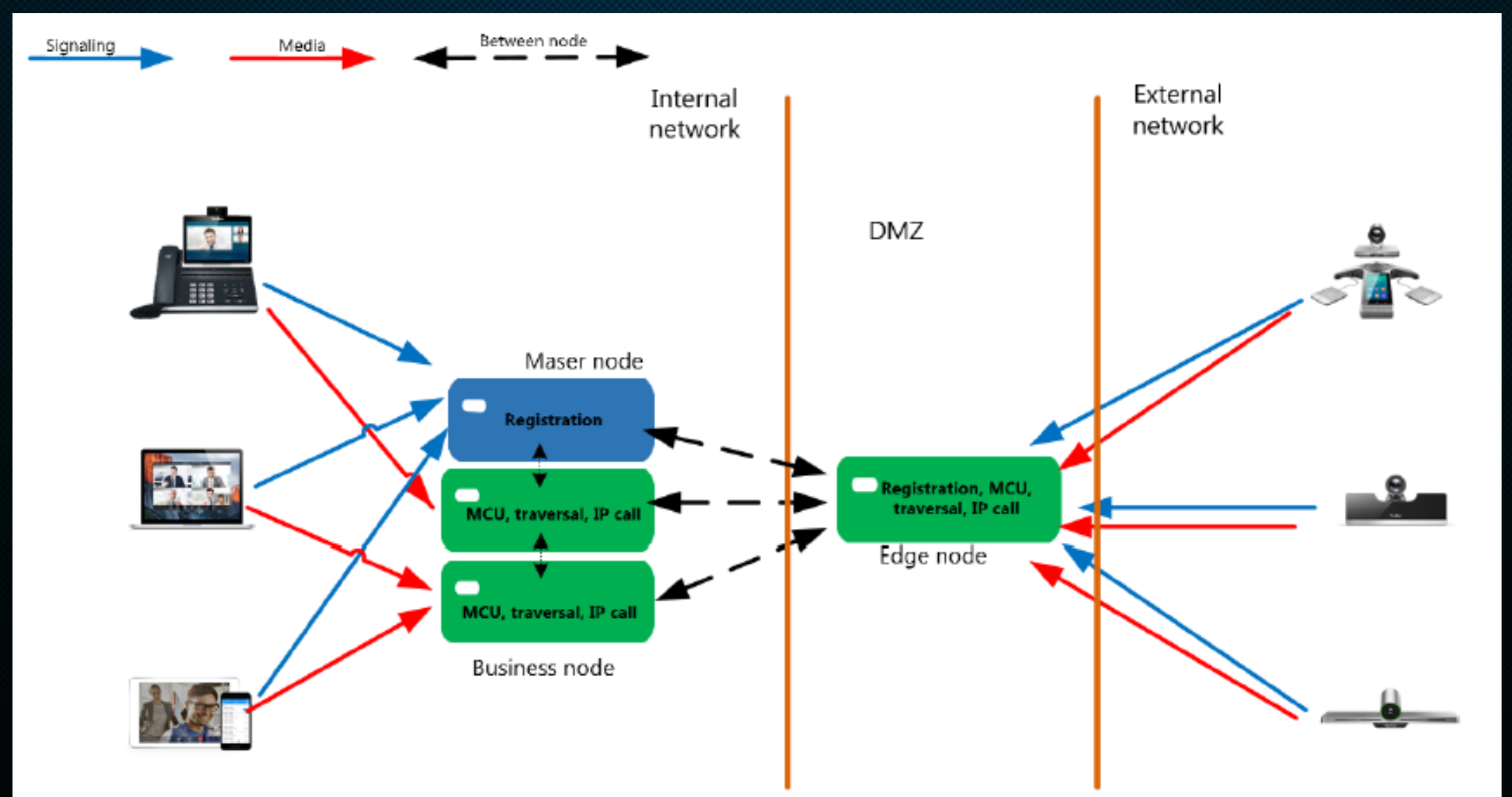

### **Features of Distributed Architecture**

#### Load Balance

✓ Ability to realize the load balance among the service nodes in the cluster. The same conferences will select the same MCU server with priority to reduce consumption, and different conferences will select the MCU server whose load is the smallest with priority.

#### Redundancy

✓ With the feature of hot-standby failover, if one server does not work, the whole service can still work without any interruption. Because when a service node cannot work, other service nodes in the cluster will take over its service automatically within 20 seconds. It is seamless to the conference participants.

#### Scalability

✓ YMS allows you to scale up your service nodes based on your demand and supports a large number of concurrent videos.

### **Components of Distributed Architecture**

#### Master node

✓ It mainly provides the server based service, for example, the data center, the discovery service, and the business data. Due to the service attributes, you cannot configure these services via the web interface. You need to configure the master node when the first time you deploy it and you can only run the related command line to expand.

#### **Business node**

- ✓ Those nodes mainly provide services, for example, SIP service, H.323 service, and MCU service. You can configure and add business nodes via the web interface. You can also enable and disable these services via the web interface. Especially for the MCU service that calls for higher hardware performance, you can add nodes.
- You can deploy one or three master nodes. For one master node, when it does not work, the services are unavailable. For three master nodes, when one server fails, the other two servers can still provide services. There is no limit to the business node, and you can deploy as many as you need.

### **Cluster Installation**

#### **Cluster Module:**

- 1 Master nodes + Multiple business Nodes
- 3 Master nodes + Multiple business Nodes
   Example 3+1(3 master nodes and 1 business node)
- 1. Prepare 4 centos system (centos > 7.5)
- 2. Upload the package to /usr/local
- 3. Extract the package:

\$ tar xzf YMS\_x.x.x.tar.gz
\$ cd apollo\_install
\$ tar xzf install.tar.gz
\$ ./install.sh

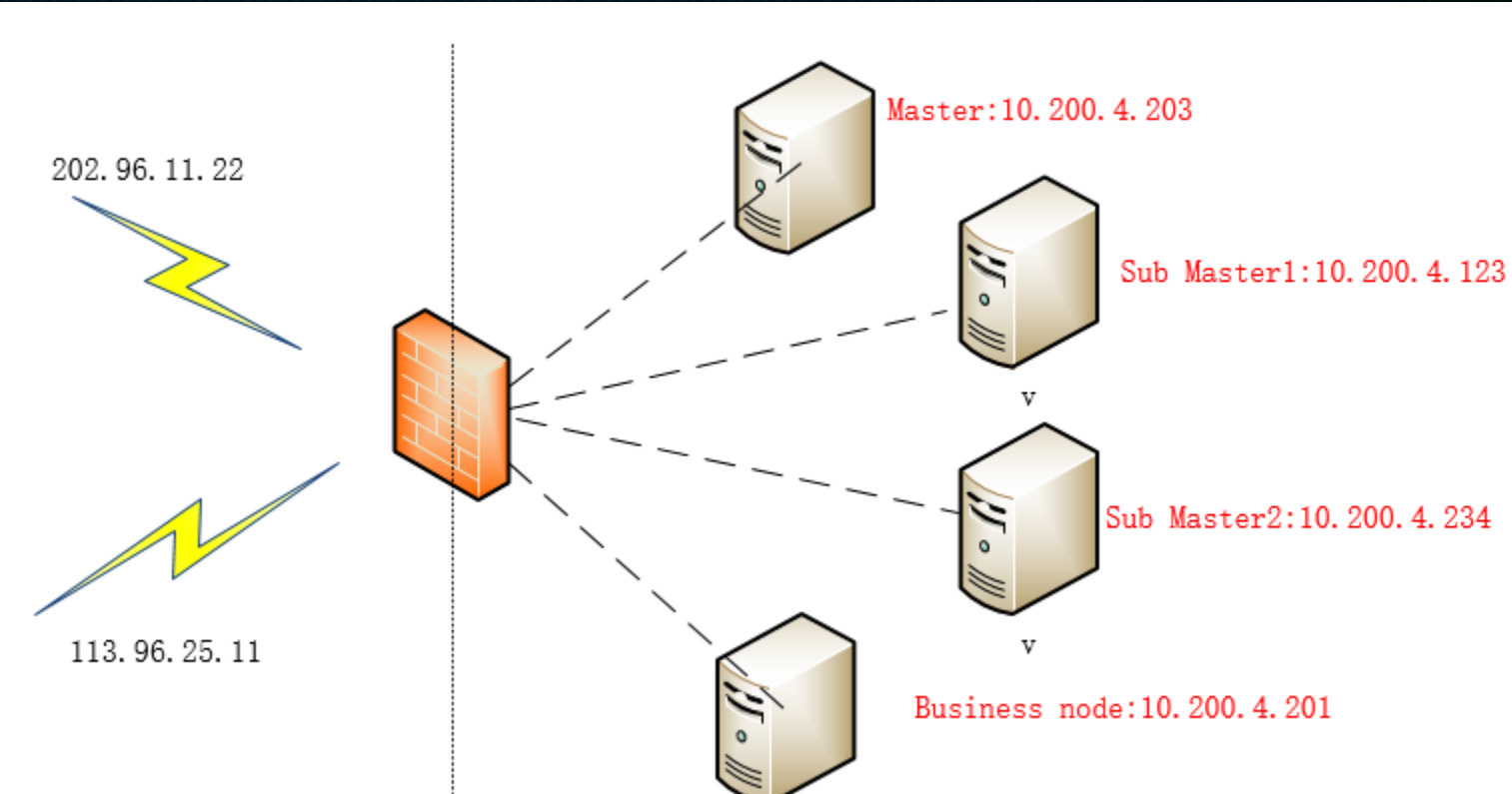

### **Cluster Installation**

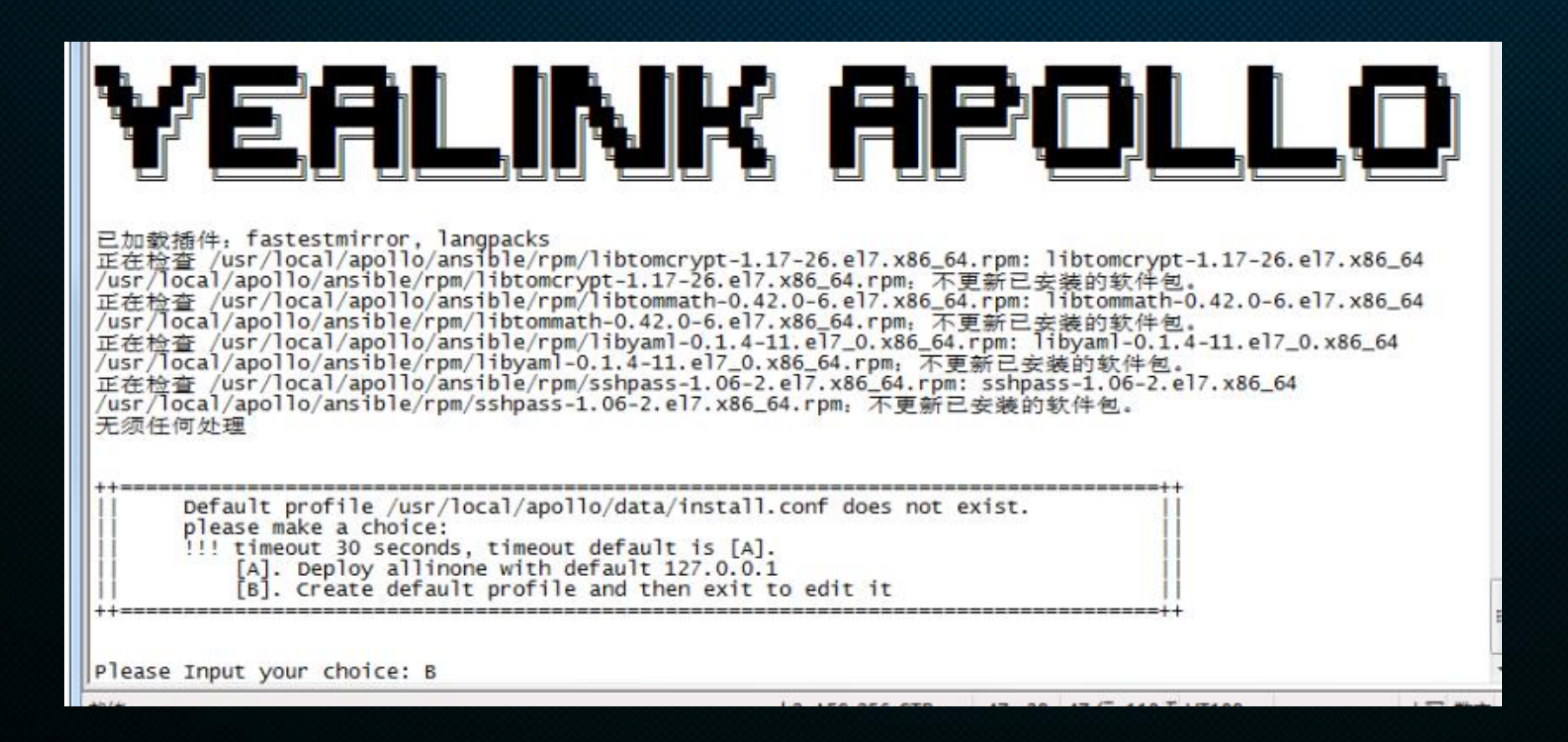

4. Choose B, enter cluster version installation (If you do not select within 30 seconds, the system will select the stand-alone installation automatically).

### **Cluster Installation – Edit the Configuration File**

Example 3+1(3 master nodes and 1 business node)

 According to the prompts, input: cd /usr/local/apollo/data/ enter the data folder, and input:

\$vi install. conf# open configuration file,Image: san\_pase\$a# starts editing the configuration fileImage: san\_pase\$a# starts editing the configuration fileImage: san\_pase\$Esc# is finishedImage: san\_pase\$:wq# exit file after savingImage: san\_pase\$:wq# exit file after savingImage: san\_pase

```
[global]
ansible_ssh_user = root
# ansible_ssh_pass = XXXXXX
# ansible_ssh_private_key_file=
```

```
[manager-master]
ip=10.200.4.203
ansible_ssh_pass =Yealink@2018
# ansible_ssh_user=root
```

```
[manager-slave-1]
ip=10.200.4.123
ansible_ssh_pass =Yealink1105
[manager-slave-2]
ip=10.200.4.234
ansible ssh pass =Yealink1105
```

```
[business-1]
ip=10.200.4.201
ansible_ssh_pass =yealink123
[business-2]
# ip=x.x.x.x
```

[business-3] # ip=x.x.x.x

### **Cluster Installation**

#### Example 3+1(3 master nodes and 1 business node)

6. After saving the configuration file, enter the apollo\_install folder:cd /usr/local/apollo\_install/Perform the installation:

./install.sh

7. After the installation, enter the Web server. The default administrator credentials is admin/123456

| Yealink Yea        | link I | Meeting | Server   厦门亿雨   | 关网络技术股份有限公   | 词            |   | n      |  |  |  |  |  |
|--------------------|--------|---------|-----------------|--------------|--------------|---|--------|--|--|--|--|--|
|                    | Ξ      | Node    | Node Management |              |              |   |        |  |  |  |  |  |
| 윰 Home             |        | Search  | 1               | Q            |              |   | S      |  |  |  |  |  |
| 🔁 Conference       | ~      | Selee   | cted 0 💼 Delete | )            |              |   | n      |  |  |  |  |  |
| 👤 Account          | ~      |         | Name ≑          | IP List      | CPU          | Ν | n      |  |  |  |  |  |
| 🕱 Meeting Room     | ~      |         | Default(10.200  | 10.200.4.123 | 8 * 2.40GHz  | 8 | n      |  |  |  |  |  |
| ✓ Statistics       | ~      |         | Default(10.200  | 10.200.4.234 | 8 * 2.40GHz  | 8 | c<br>k |  |  |  |  |  |
| Call Configuration | ~      |         | Refault(10.200  | 10.200.4.203 | 10 * 2.40GHz | 1 | n      |  |  |  |  |  |
| <b>₩</b> Service   | ~      |         | Default(10:200  | 10.200.4.201 | 8 * 2.40GHz  | 2 | n<br>n |  |  |  |  |  |
| A Contant Cattle   |        |         |                 |              |              |   | P      |  |  |  |  |  |

|     | PLAY RECAP ************************************                             |
|-----|-----------------------------------------------------------------------------|
|     | business-1 : ok=639 changed=174 unreachable=0 failed=0                      |
|     | business-2 : ok=639 changed=175 unreachable=0 tailed=0                      |
|     | manager-master : ok=1252 changed=310 unreachable=0 failed=0                 |
|     | manager-slave-1 : ok=1224 changed=300 unreachable=0 failed=0                |
|     | manager-slave-2 : ok=1224 changed=301 unreachable=0 failed=0                |
|     | Tuesday 22 January 2010 11.12.50 $-0.200$ (0.00.02 225) 0.52.48 441 ******* |
|     | 10230ay 22 January 2019 11.13.39 -0300 (0.00.02.223) 0.33.48.441            |
| _   | common : restart rsyslog                                                    |
|     | Stop all yms service                                                        |
|     | module_install_template : ylmcu   install package                           |
| _   | module_install_template : web_yms   install package                         |
|     | mongodb_init_uc_data : copy mongodb init-data to remote host                |
|     | mongodb_init_uc_data : pause to wait mongodb Replica cluster init           |
| _   | module_install_template : sip_regtrunk_server   install package             |
|     | mcu : Config all service of mcu                                             |
| - " | module_install_template : sip_thirdPartyReg_server   install package        |
| -   | common : copy_rpm packages to remote                                        |
| 8   | module_install_template : microsystem   install_package                     |
| _   | module_install_template : h323gw_inner   install package                    |
| o   | common : template rsyslog.conf                                              |
| c   | kamailio : restart apollo-kamailio                                          |
|     | common : install rpm packages by copy                                       |
| 1   | module_install_template : sip-ipcall-server   install package               |
|     | module_install_template : webphone   install package                        |
|     | logagent : logagent   Tmplate logagent configuration files                  |
| 2   | module_install_template : nginx   Stop old version service                  |
| _   | module_install_template : h323gw_outer   install package                    |
|     | Playbook run took u days, 0 hours, 53 minutes, 48 seconds                   |
| - 1 | [root@manager-master apollo_1nstall]#                                       |

#### **Standard deployment 1 - Internal Deployment with One-IP NIC**

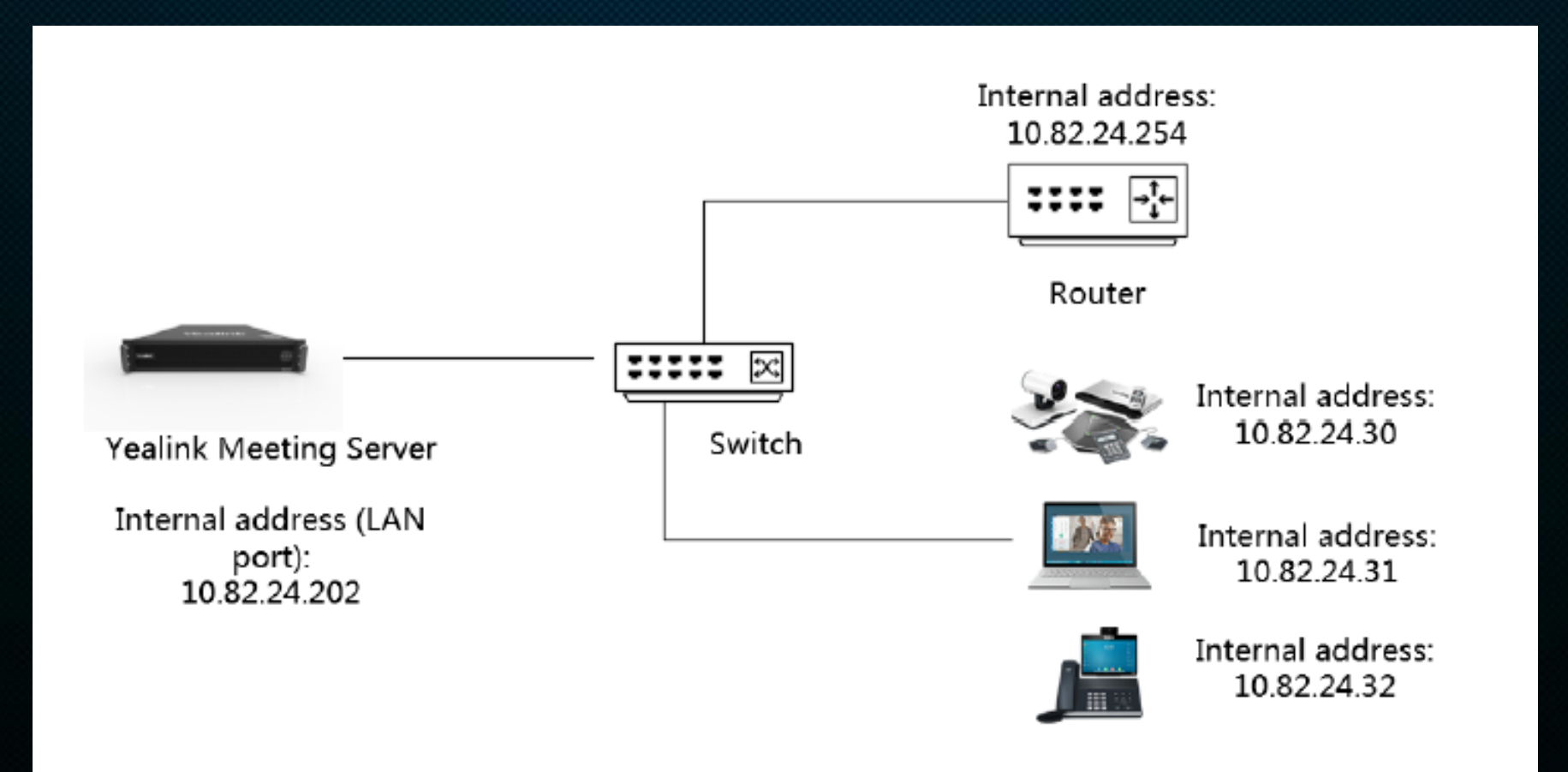

#### **Standard deployment 2 - External Deployment with One-IP NIC**

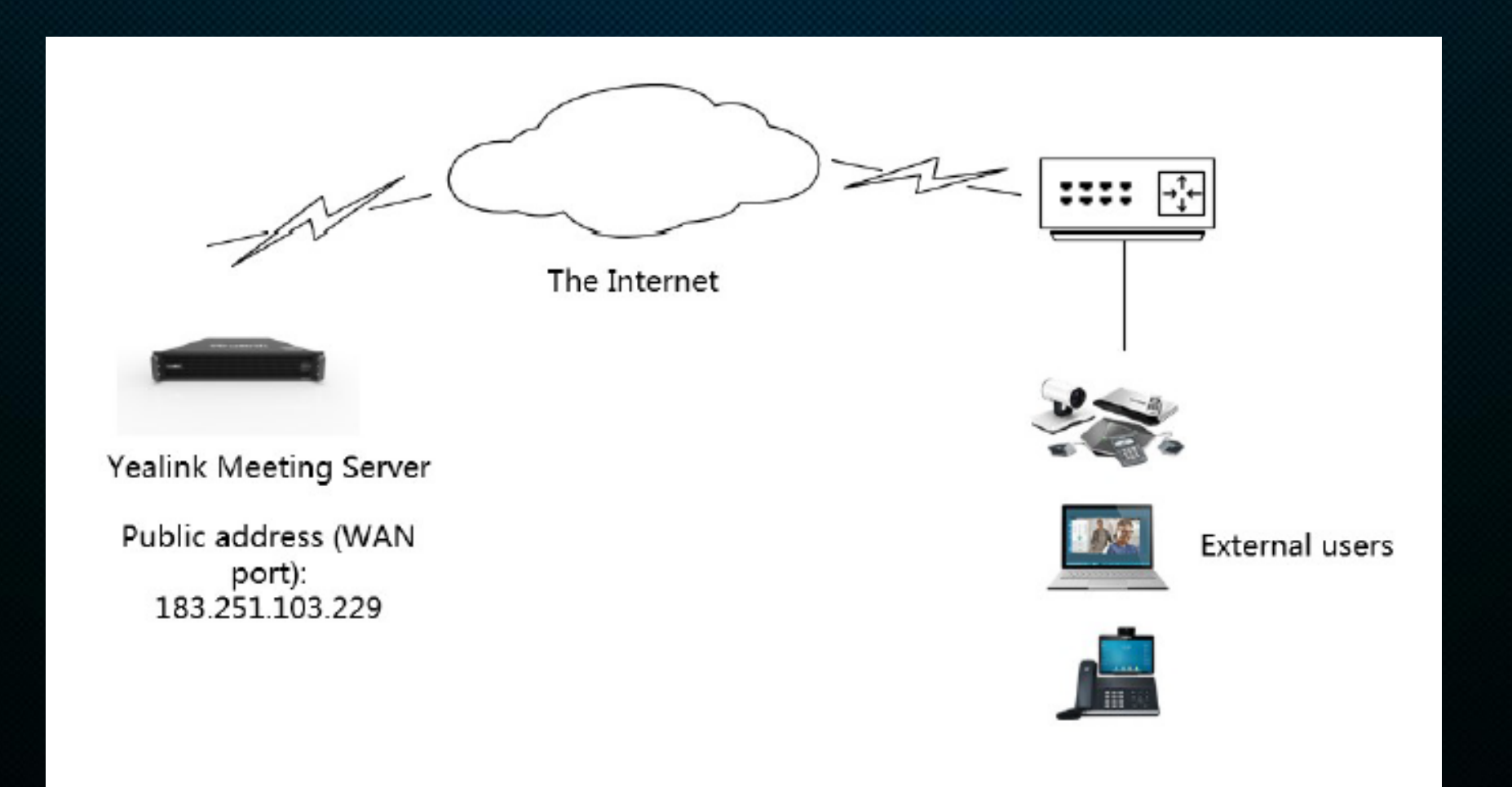

#### **Standard deployment 3 - External Deployment with One-IP NIC (with NAT)**

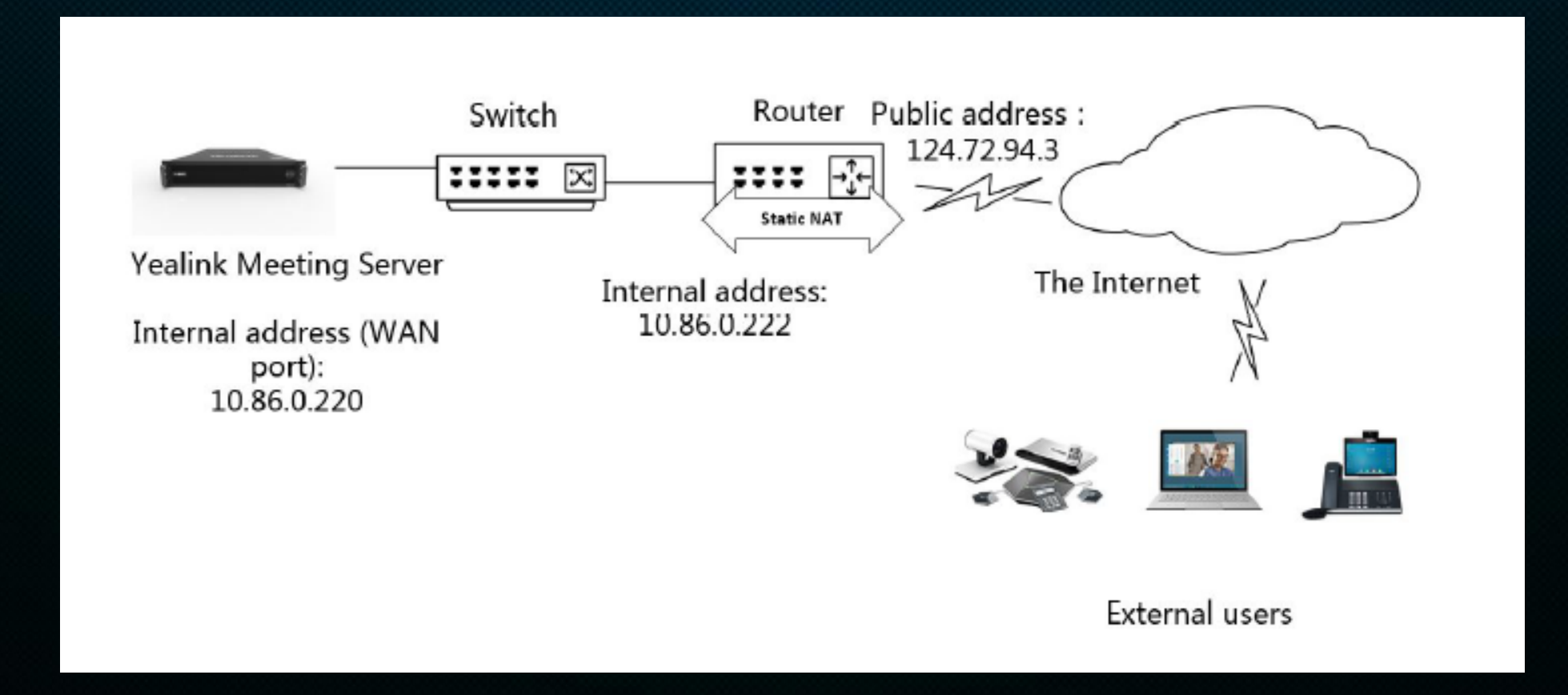

Standard deployment 4 - Internal and External Deployment with Dual-IP NIC (with NAT)

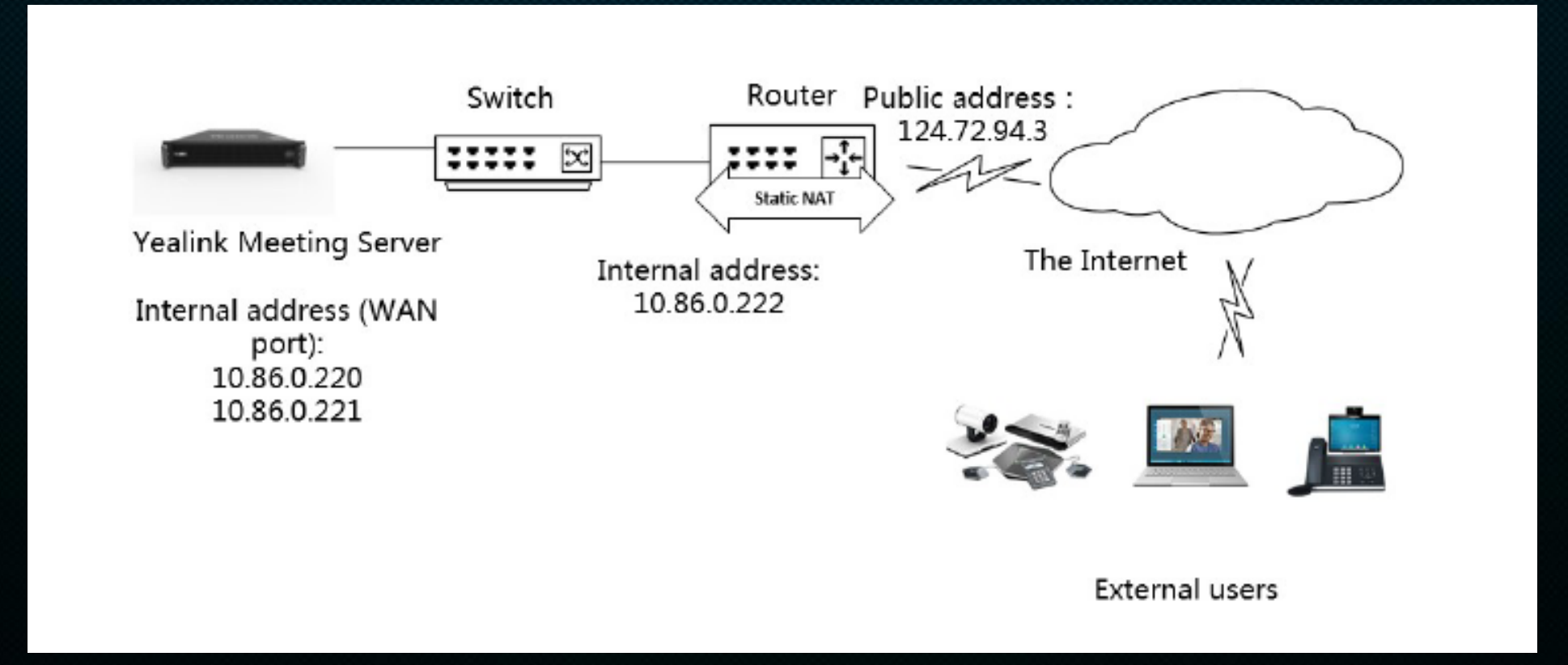

#### **Standard deployment 5 - Internal and External Deployment with Dual NIC**

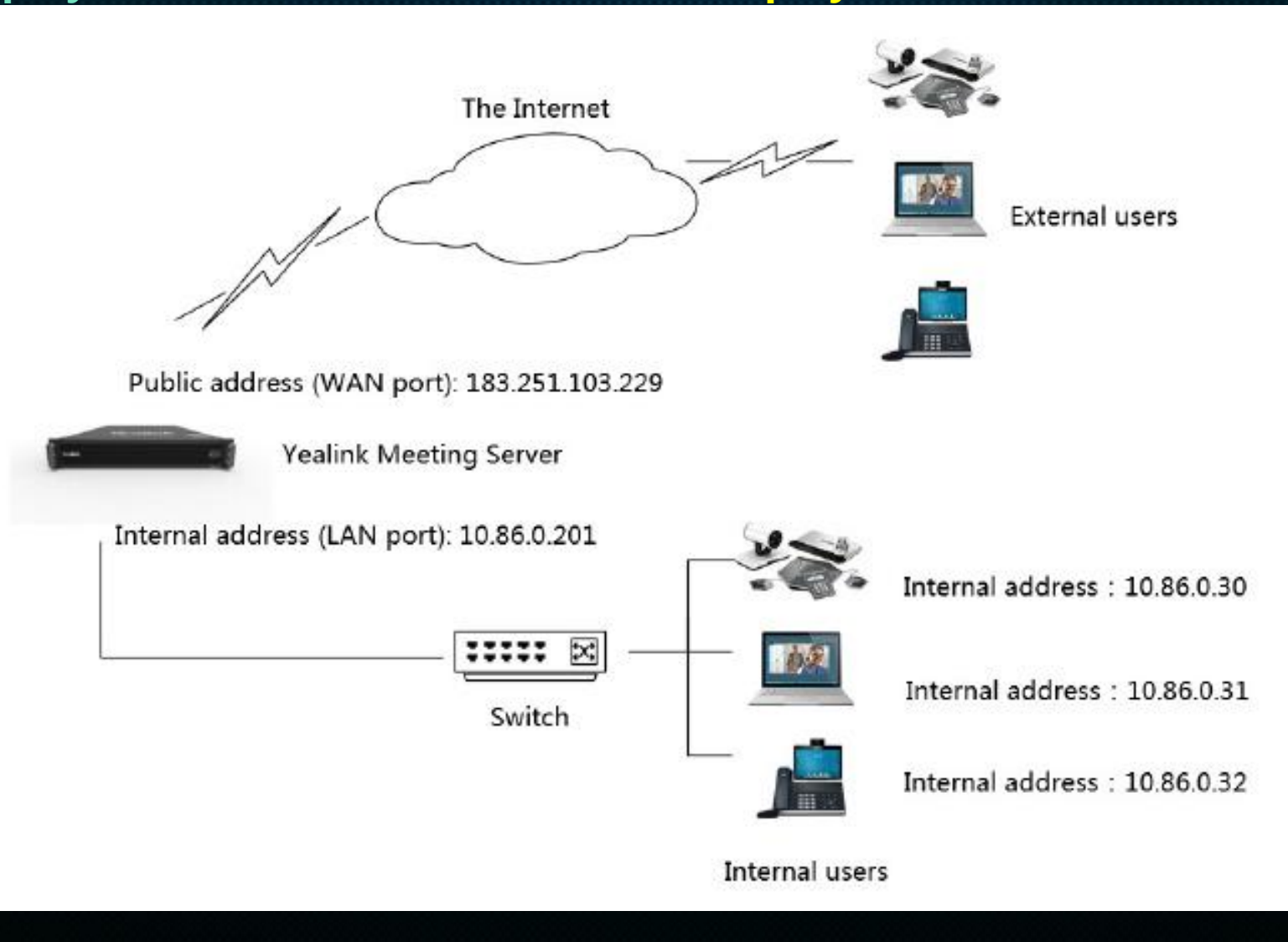

#### **Standard deployment 6 - Internal and External Deployment with Dual NIC (with NAT)**

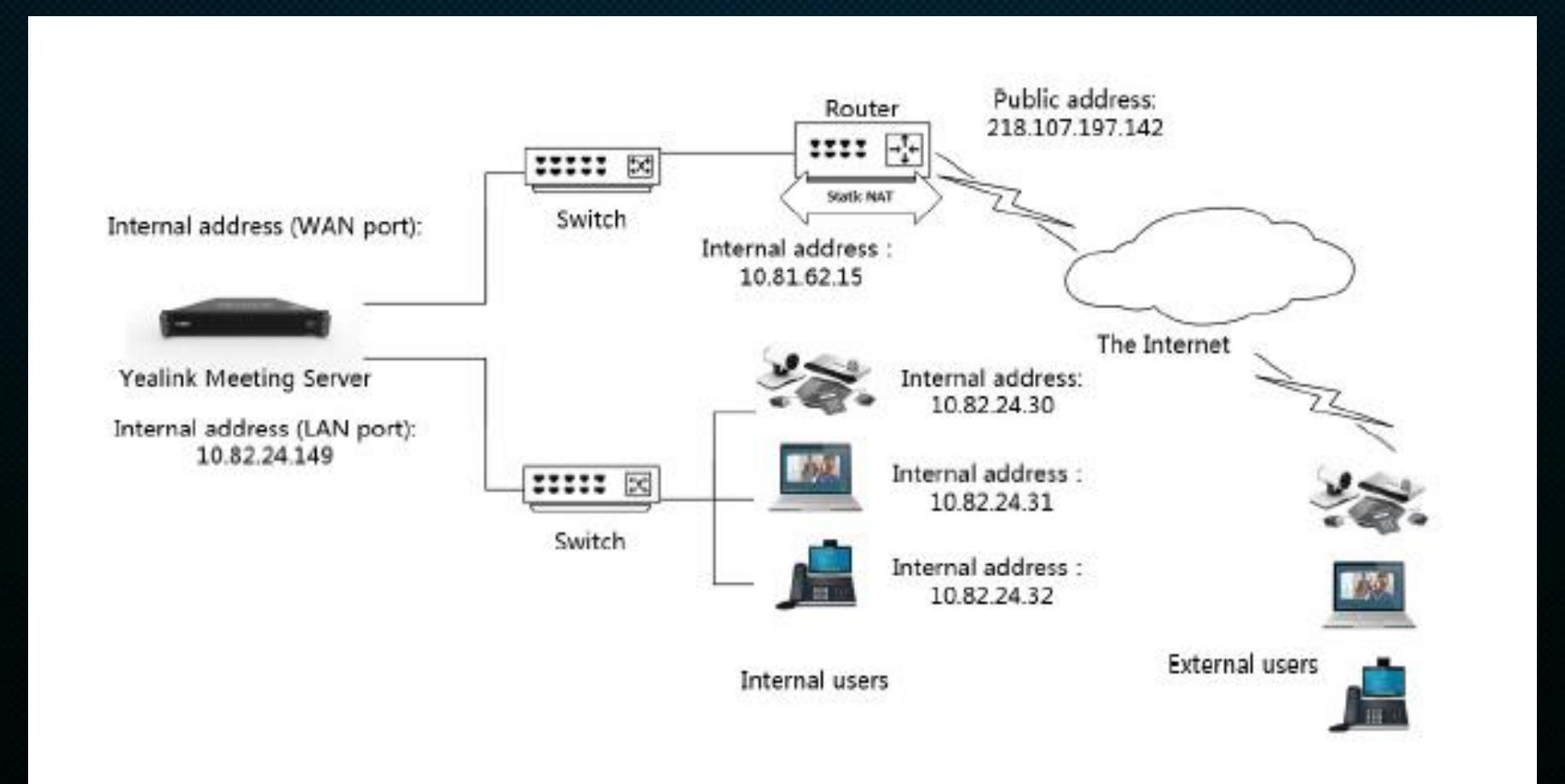

### **Basic Configuration – Setting the Primary Domain**

Internal: Domain name (pre.sale.com/10.200.4.189), Proxy server (10.200.4.189)
 External: Domain name (pre.sale.com), Proxy server (124.72.xx.xx)

|            |                    | Ξ      | Network Association       | Time Disk Space SMTP Mailbox Number Resource Allocation |
|------------|--------------------|--------|---------------------------|---------------------------------------------------------|
| ♠          | Home               |        |                           |                                                         |
| <b>i</b> 2 | Conference         | $\sim$ | * Primary domain :        | pre.sale.com                                            |
| 1          | Account            | ~      | Web access address :      | Access network : Access URL :                           |
| <u>\$</u>  | Meeting Room       | ~      |                           | External network   http://pre.sale.com                  |
| ₩          | Statistics         | ~      |                           | Internal network                                        |
| 6          | Call Configuration | ~      |                           |                                                         |
| Ħ          | Service            | ~      |                           | + Add access address                                    |
| ٥          | System Setting     | ^      | * IVR port :              | 10000 ~ 10999                                           |
|            | Common Setting     |        | * BFCP/FECC port :        | 11000 ~ 12999                                           |
|            | Node Management    |        | * Stack signalling port - | 13000 13199                                             |
|            | Address Port Mappi | ng     |                           | Save                                                    |

### **Basic Configuration – Node Management**

Take standard deployment 4 as an example Internal and External Deployment with Dual-IP NIC (with NAT) This node has one network adapter: (10.200.4.188) 1. Add one IP address for internal network; (10.200.4.189)

2. One IP address NAT mapping to public IP for external network; (10.200.4.188)

|      |                    | Ξ                                                                                                    | Edit Node |                   |        |            |               |           |         |           |
|------|--------------------|----------------------------------------------------------------------------------------------------|-----------|-------------------|--------|------------|---------------|-----------|---------|-----------|
| 11 @ | Call Configuration | ~                                                                                                    | ens192    | ✓ Enabled 网络状态: 道 | 接      |            |               |           |         |           |
| 1    | Service            | , in the second second se |           | Network Gateway   | / DNS  | Routing Ru | ules          |           |         |           |
| •    | System Setting     | ^                                                                                                    |           | Selected 0 Delet  | e      |            |               |           |         | + Add     |
|      | Common Setting     |                                                                                                    |           | Name              | IP Add | ess        | Subnet Mask   | Public IP | Enabled | Operation |
|      | Node Management    |                                                                                                    |           | Intranet          | 10.200 | 4.189      | 255.255.255.0 | OFF       |         | ß         |
|      | Address Port Mappi | ng                                                                                                    |           | Internet          | 10.200 | 4.188      | 255.255.255.0 |           |         | ß         |
|      | Sub Admin Account  | :                                                                                                    |           |                   |        |            |               |           |         |           |
|      | Security           |                                                                                                    |           |                   |        |            |               |           |         |           |
|      | License            |                                                                                                    |           |                   |        |            |               |           |         |           |
|      | Certificate        |                                                                                                    |           |                   |        |            |               |           |         |           |

### **Basic Configuration – Port Mapping**

#### Go to port mapping:

Choose one IP address (10.200.4.188) for port mapping into a public IP address (124.72.xx.xx)
 Public port range should be same as internal port, usually is 1-65535

|               | Ξ                  | Address Port Mapping |           |             |   |              |                 |             | + Add     |
|---------------|--------------------|----------------------|-----------|-------------|---|--------------|-----------------|-------------|-----------|
| <b>Ħ</b> Serv | vice 🗸 🗸           | Search               | Q         |             |   |              |                 |             |           |
| 🔅 Syst        | tem Setting 🛛 ^    | Selected 0 🗇 Delete  |           |             |   |              |                 |             |           |
| Com           | nmon Setting       | □ Name ≑             | Public IP | Public Port | ſ | Internal IP  | Internal Port   | Enabled     | Operation |
| Nod           | de Management      | NAT Internet mapping | 124.72    | 400 - 60000 |   | 10.200.4.188 | 400 - 60000     |             | Zi        |
| Add           | dress Port Mapping | Select all pages     |           |             |   |              | Total 1 10/page | <pre></pre> | Go to 1   |
| Sub           | Admin Account      |                      |           |             |   |              |                 |             |           |
| Secu          | urity              |                      |           |             |   |              |                 |             |           |
| Lice          | ense               |                      |           |             |   |              |                 |             |           |
| Cert          | tificate           |                      |           |             |   |              |                 |             |           |
| Cust          | tomization         |                      |           |             |   |              |                 |             |           |
| 🔌 Maii        | intenance V        |                      |           |             |   |              |                 |             |           |

眹网络

### **Basic Configuration – Registration Service**

Enable Internal/External user/endpoints can register with YMS accounts

Internal: Register sever address (10.200.4.189, port:5061)
 External: Register sever address (124.72.xx.xx, port:5061)

|                    | Ξ      | SIP                        |                   |                           |                                  |         |           |
|--------------------|--------|----------------------------|-------------------|---------------------------|----------------------------------|---------|-----------|
| 🔒 Home             |        |                            |                   |                           |                                  |         |           |
| 🔁 Conference       | $\sim$ | Registrar Service          | Registrar Service | 2                         |                                  |         | + Add     |
| 👤 Account          | ~      | IP Call Service            | Search            | Q                         |                                  |         |           |
| 🕱 Meeting Room     | ~      | Third Party REG<br>Service | Selected 0        | <u></u> Delete            |                                  |         |           |
| ∠ Statistics       | ~      | PSTN Gateway Service       | Name              | Node                      | Network(IP:Port)                 | Enabled | Operation |
| Call Configuration | ~      | Peer Trunk Service         | Intrane           | et registr Default(127.0. | 0.1) Intranet(10.200.4.189:5061) |         | ß         |
| E Service          | ^      | REG Trunk Service          | Internet          | et registr Default(127.0. | 0.1) Internet(10.200.4.188:5061) |         | ß         |
| SIP Service        |        | Skype for Business         | Select all p      | ages                      | Total 2 10/page                  | ✓ < 1 > | Go to 1   |
| H.323 Service      |        |                            |                   |                           |                                  |         |           |
| MCU Service        |        |                            |                   |                           |                                  |         |           |
| Traversal Service  |        |                            |                   |                           |                                  |         |           |

### **Basic Configuration – MCU Service**

Enable Internal/External interactive meeting functions

#### 1. Select: Internal/External, port: 50000-54999

|            |                        | Ξ      | MCU Service                  |                                                                      |           |
|------------|------------------------|--------|------------------------------|----------------------------------------------------------------------|-----------|
| <b>i</b> 2 | Conference             | $\sim$ |                              |                                                                      |           |
| •          | Account                | ~      | Interactive Media<br>Service | Interactive Media Service                                            | + Add     |
| <u></u>    | Meeting Room           | ~      | Broadcast Media              | Search Q                                                             |           |
| ₩          | Statistics             | ~      | RTMP Media Service           | Selected 0 The Delete                                                |           |
| ୍ଦ୍        | Call Configuration     | $\sim$ |                              | Name         Node         Network         Port Range         Enabled | Operation |
| 111        | Servi <mark>c</mark> e | ^      | SfB Gateway Media<br>Service | Interactive me Default(127.0.0.1) Extranet,Intranet 50000~54999      | Ľ         |
|            | SIP Service            |        |                              | Select all pages Total 1 10/page $\checkmark$ 1 > 6                  | So to 1   |
|            | H.323 Service          |        |                              |                                                                      |           |
|            | MCU Service            |        |                              |                                                                      |           |
|            | Traversal Service      |        |                              |                                                                      |           |
| ٥          | System Setting         | ^      |                              |                                                                      |           |

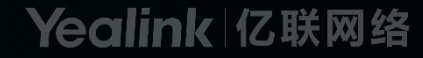

### **Basic Configuration – Traversal Service**

Enable internal and external calling

#### 1. Listener: 3478, port: 40000-49999

|          |                    | Ξ      | Traversal Service   |                    |          |                  |         |         | + Add     |
|----------|--------------------|--------|---------------------|--------------------|----------|------------------|---------|---------|-----------|
| 1        | Account            | ~      | Search              | Q                  |          |                  |         |         |           |
| <b>R</b> | Meeting Room       | ~      | Selected 0 🗇 Delete |                    |          |                  |         |         |           |
| ₩        | Statistics         | ~      | Name                | Node               | Listener | Relay Port Range |         | Enabled | Operation |
| ٩        | Call Configuration | ~      | Traversal           | Default(127.0.0.1) | 3478     | 40000~49999      |         |         | ß         |
| 111      | Service            | ^      | Select all pages    |                    |          | Total 1          | 10/page |         | > Go to 1 |
|          | SIP Service        |        |                     |                    |          |                  |         |         |           |
|          | H.323 Service      |        |                     |                    |          |                  |         |         |           |
|          | MCU Service        |        |                     |                    |          |                  |         |         |           |
|          | Traversal Service  |        |                     |                    |          |                  |         |         |           |
| ٥        | System Setting     | ~      |                     |                    |          |                  |         |         |           |
| ×        | Maintenance        | $\sim$ |                     |                    |          |                  |         |         | 5         |

## **Basic Configuration – Registration Service**

Internal: Domain name (pre.sale.com), proxy server (10.200.4.189)
 External: Domain name (pre.sale.com), proxy server (124.72.xx.xx)

| 🕑 System Settings  |                 |                          | $\odot$ | System Settings    |                |                        |
|--------------------|-----------------|--------------------------|---------|--------------------|----------------|------------------------|
| Cloud Account      | Cloud Account   |                          | •       | Cloud Account      | Cloud Account  |                        |
| 🔅 Basic Settings   | Internal netwo  | Vealink Meeting Server 👻 | -0      | Basic Settings     |                | Yealink Meeting Server |
| 🕸 Call Functions   | registration    | <b>⊥</b> 2652 ▼          | ę       | Call Functions     |                | <u>▲</u> 2652          |
| H.323 Registration |                 | <b>a</b>                 | ۲       | H.323 Registration |                | 🔒 •••••                |
| SIP Registration   | Domain          | pre.sale.com             | SIR     | SIP Registration   | External IP    | 🚽 pre.sale.com         |
| SIP IP Call        | name            | 🗸 Remember password      | SI      | SIP IP Call        |                | Remember password      |
| Device             |                 | Advanced Options 🔺       |         | Device             |                | Advanced Options       |
| Network            | Internal networ | 10.200.4.189<br>rk       | 8       | Network            | address        | 124.72.94.16           |
| E License          | IP address      | Login                    | 6       | License            |                | Login                  |
| About              | Basic Settings  |                          | 0       | About              | Basic Settings |                        |
|                    | Site name       | Yealink VC Desktop       |         |                    | Site name      | Yealink VC Desktop     |
|                    | Language        | English 👻                |         |                    | Language       | English                |
|                    | Start on boot   |                          |         |                    | Start on boot  |                        |

### **Basic Configuration – Factory Test**

1. Go to ymsdomain.com/admin/hide/factory, enable Initialization data

2. Choose the Number of entrances and Video resolution

| link | ops.com/admin/hid               | e/factor | у                                                |                                                       |                                            |                                       |                                     |               |          | ର 🕁         | 00    |
|------|---------------------------------|----------|--------------------------------------------------|-------------------------------------------------------|--------------------------------------------|---------------------------------------|-------------------------------------|---------------|----------|-------------|-------|
| V    | 🗶 【VCS产品线】 YN                   | И 💩      | 亿联云视讯-代理&                                        | S Index of /                                          | 🗚 GoToWebina                               | r   D 📙 YMS                           | S 📙 FAQ 📱                           | Yealink VC200 | S Yealin | c T58 Phone |       |
| M    | eeting Server $ $               | DEMO1    |                                                  |                                                       |                                            | S                                     | etup Wizard                         | English ∨     | (1) admi | n 🕛 E       | Exit  |
|      | Custom configu                  | ration   | Basic configurat                                 | tion Facto                                            | ry test configura                          | ation Data                            | management                          | Third-party   | support  | Device N    | V AAN |
|      | Test environment<br>preparation |          | Initialization<br>data:<br>Enable service:       | Configure d<br>Configure a<br>Configure a<br>services | omain name, initial<br>nd enable SIP regis | ize account and<br>tration, IP direct | conference data<br>dialing, TURN, a | a<br>and MCU  |          |             |       |
|      | Conference informa              | tion     | * Conference<br>ID:<br>* Number of<br>entrances: | 80000                                                 |                                            | * Password:<br>* Entry<br>interval:   | 123456                              | seconds       |          |             |       |

alink

亿联网络

### **Advanced Feature – SIP Trunk**

## Support Register Trunk and Peer trunk compatible with third-party PBX system

The trunk service is designed to solve the problem of communication with third-party PBX.

Register Trunk: PBX account call into a YMS IVR and then transfer to extension or VMR. YMS account call directly to PBX accounts.

Peer Trunk: YMS accounts and PBX accounts can call through each other directly.

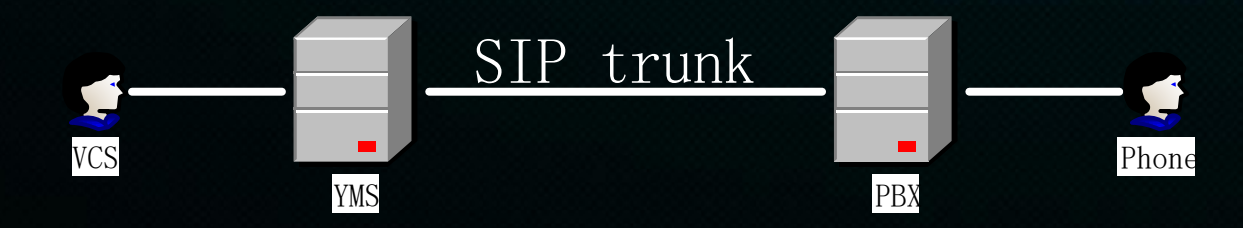

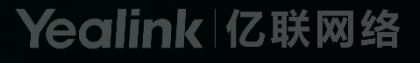

### **Advanced Feature – SIP Register Trunk**

**Example 3CX—YMS, YMS register an account to 3CX** 

- **1.** Create an account in 3cx
- 2. Do register trunk configuration in YMS
- 3. Do call route in YMS
- 4. Test

Detailed configuration sample can be found here <a href="http://support.yealink.com/faq/faqInfo?id=782">http://support.yealink.com/faq/faqInfo?id=782</a>

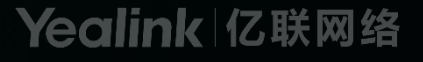

### **Advanced Feature – SIP Peer Trunk**

#### **Example FreePBX—YMS**

- 1. Do Peer trunk configuration in YMS
- 2. Do call route in YMS
- 3. Do Trunk configuration in freePBX
- 4. Do call route in freepbx
- 5. Test

Detailed configuration sample can be found here: <a href="http://support.yealink.com/faq/faqInfo?id=783">http://support.yealink.com/faq/faqInfo?id=783</a>

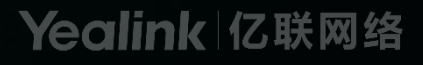

### **Advanced Feature – Skype For Business**

### 1.Config SFB

If your SFB account is SFB online account(O365 account), you need to make sure the federation is enabled on Office 365

## 2.Config YMS

2.1 Public domain name (domain name resolution) and public IP.

2.2 Certificate issued by public CA for the YMS domain name

2.3 In YMS web interface config five places

1) upload the certificate in TLS certificate

2) add SFB Gateway Media Service

3) change registration service port

4) setting SFB gateway

5) add call routing

## **3.Config DNS**

3.1 add SRV record

3.2 add A record

http://support.yealink.com/faq/faqInfo?id=781

### **Advanced Feature – LDAP**

#### **1.Add LDAP function**

Step1: Config LDAP Step2: Config AD server

#### 2.Use LDAP create YMS account

Create YMS account one by one Use Sync contact to create YMS account

### 3. How to use LDAP account

log in YMS schedule meeting interface VCD will support LDAP account to log in (Q2 2019)

http://support.yealink.com/faq/faqInfo?id=780

### **Troubleshooting – Packet Capture**

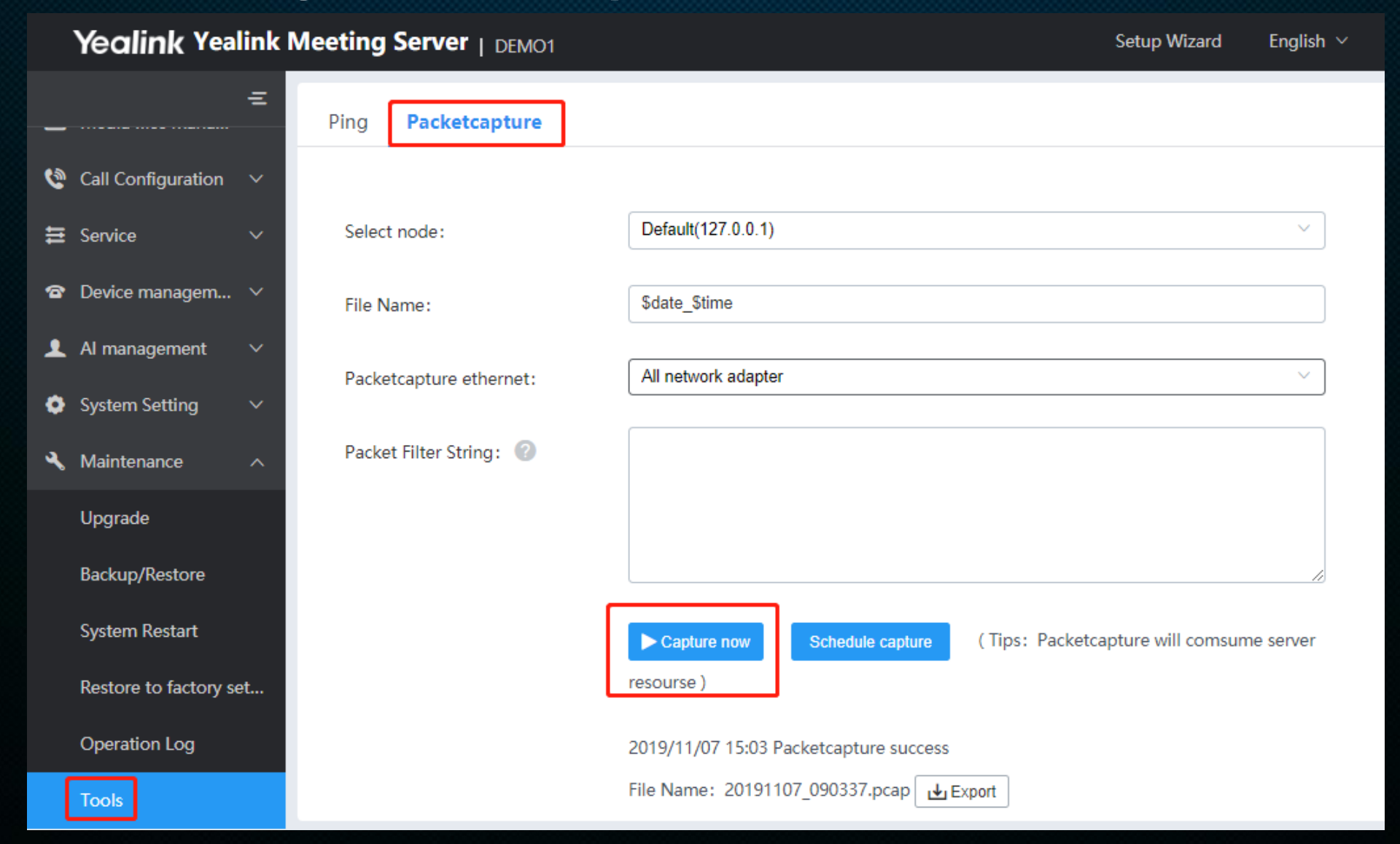

Noticed that the conference ID and the period of the conference should be provided as well

乙联网络

### YMS Roadmap

#### YMS 2.4

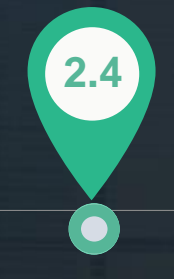

#### 2019.12

Support Microsoft Teams gateway Support RTSP gateway Support Face recognition Support VMR scheduling Support web configurable video/audio codec Support Yealink Telepresence CT3000

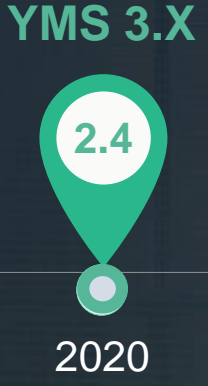

- Support English language voice to text transcription.
- Support face recognition sign-in
- Support H.264 SVC
- Support new generation soft client V3.X

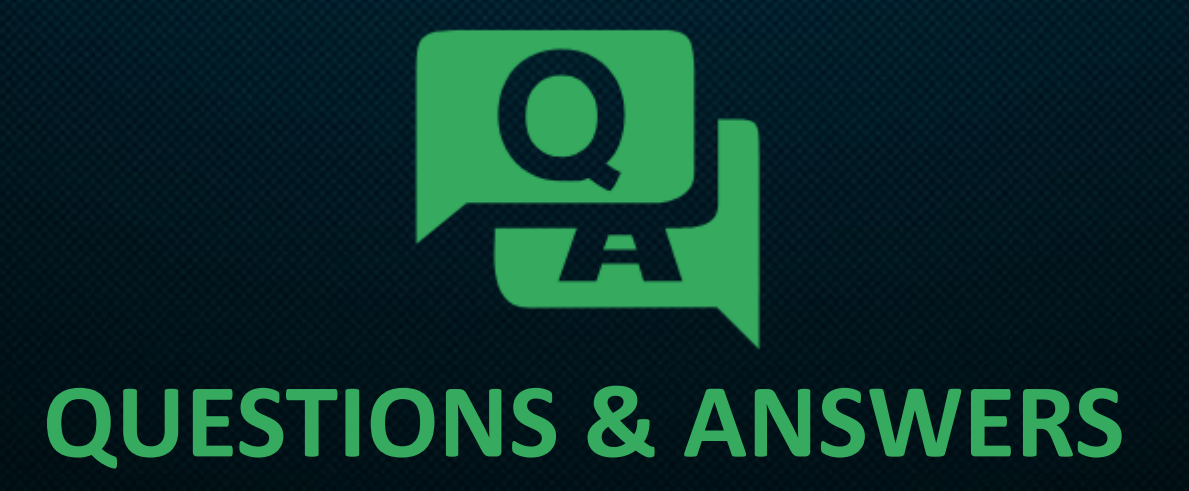

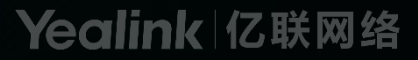

# THANKS

# Yealink 让沟通更简单